# 工程着完処理と進捗

統合生産管理システム CiPS FACTORY

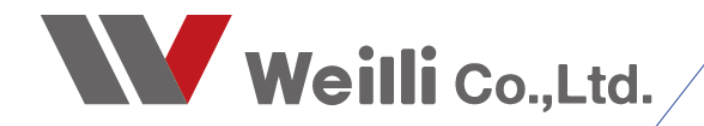

2025年03月26日改訂

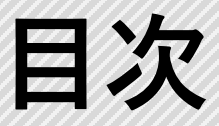

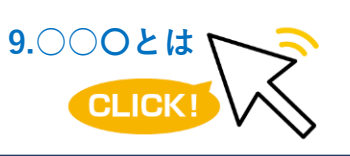

調べたい各項目をクリックすれば、 該当のページにジャンプすることが できます。

<u>1.工程パネル</u>

<u>1.工程パネルとは</u>

<u>2.着手完了処理の流れ</u>

3.着完モード・完了のみモード

4.複数人数処理と重複着完処理

5.表示設定

<u>2.進捗状況</u>

<u>1.進捗状況とは</u>

<u>2.集計と表示設定</u>

3.その他の機能

<u>4.オーダー詳細</u>

# 1 工程パネル

### 1. 工程パネルとは

工程パネルとは、現場で作業の着手完了処理を行う画面です。 製造指示書に記載されるバーコードを読み取ることで、簡単に処理が行えます。

現場・・・・現場の作業者は、モニタで工程を確認しながら、バーコードリーダーで 着手または完了処理を行います。

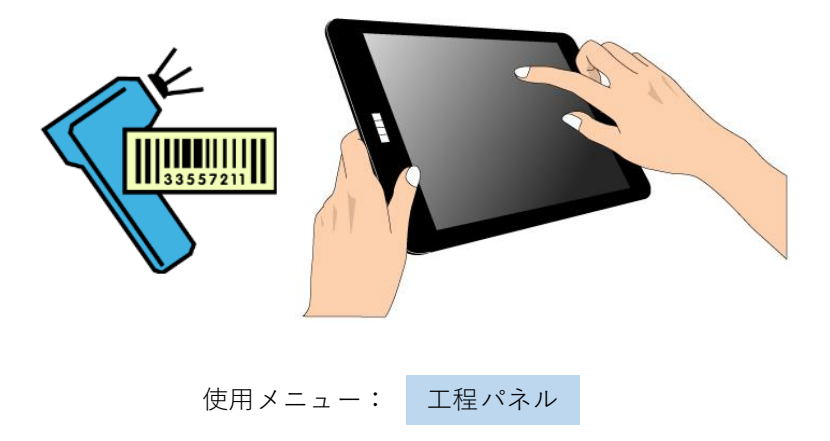

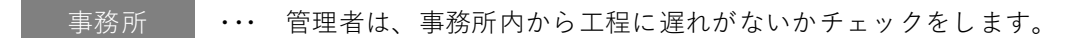

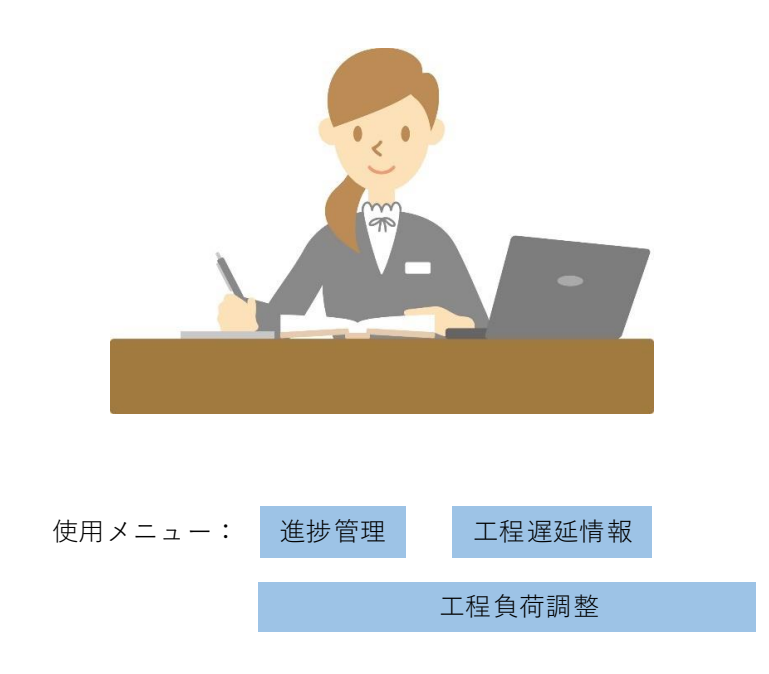

※工程遅延情報・工程負荷調整は別マニュアルをご参照ください。

#### 1-1. 工程パネルの画面構成

工程パネルは「作業残リスト」「作業中リスト」「完了分リスト」の3画面で構成されており、工程パネ ルで着完処理を行うことで、データが作業残→作業中→完了分リストに移動していきます。

| 3        | 大工程 01 プロ                               | 754<br>Папа      |          | 😮 納期。             | en <sup>#</sup> | 手       | 中断       | 1               | 朝開             | 完了       | 7-3                   | 如確認        | 2          | (1) ບະກ   |                                              | ~              |       |          |           |       |             |                 |            |
|----------|-----------------------------------------|------------------|----------|-------------------|-----------------|---------|----------|-----------------|----------------|----------|-----------------------|------------|------------|-----------|----------------------------------------------|----------------|-------|----------|-----------|-------|-------------|-----------------|------------|
| •        | 表示行数 <u>50</u>                          | /te(m)<br>(*) 一般 | ~        | 🙂 本日=<br>🛃 明日 -   | Þ               |         | •        |                 |                |          | 」<br>創催続モード<br>&ウィンドウ |            | 0001 山E    | 日太郎       |                                              |                |       |          |           |       |             |                 |            |
| ) 1      | 作業残 ② 選択行                               | の一括処理            | 理 •   🖕  | 左スクロール            |                 | ⁄o-N  ā | 表示順      | (1) II)         | 程仕掛日           | •        | 29日                   | 後まで   🔾    | 拡大         | 標準モード     | -   📄 印刷と                                    | 表示 •           |       |          |           |       |             |                 |            |
| Ē        | 製造番号                                    | 取引先              | 納入先      | 品番                |                 | 5       | 詔        |                 | 1              | -9°-No   | X-9*-                 | -No2       | ブループNo     | 備考(1)     | 備考(2)                                        | i              | 改訂 3  | 形態 受     | 注数 🕯      | 製造数   | 工程仕掛日       | 工程納期            | スケシ* ユーノ   |
| 1        | 01119000005350001                       | 00001            |          | TS-5000           |                 | t       | ナイドプレ・   | -ト              | 4              | 32154693 | 5321                  |            | BP 5000    | SD-400(A) | PPD315664                                    | 450            | 新図量   | 優先       | 5         | 5     | 02/26 17:00 | 02/26 17:0      | 0 25/04/03 |
| 2        | 01119000005990001                       | 00002            |          | NCP454            | 75              | t       | 2ンサブラ    | <u> </u>        |                |          |                       |            |            | QA-650    |                                              |                |       |          | 20        | 20    | 02/10 08:30 | 02/10 09:0      | 0 25/03/24 |
| 3        | 01119000005410001                       | 00002            |          | Q42145-           | 10              | Ľ       | sブラケッ    | ۲               | 3              | 3215456  | 321-1                 | 321-4345   |            | KB-230    |                                              | 1              | 新図    |          | 5         | 5     | 02/11 17:00 | 02/11 17:0      | 0 25/04/28 |
| 4        | 01119000005450001                       | 00133            |          | TB-454-           | 73465           | J       | ブラケット    |                 |                |          |                       |            |            | KB-230    |                                              | 1              | 新図    |          | 25        | 25    | 02/12 17:00 | 02/12 17:0      | 0 25/05/15 |
| 5        | 01121000001140001                       | 00002            |          | NCP454            | 75              | t       | ミンサブラ    | <u> </u>        |                |          |                       |            |            | QA-650    |                                              |                |       |          | 22        | 22    | 02/12 17:00 | 02/12 17:0      | 0 25/03/20 |
| 6        | 01121000001150001                       | 00002            |          | NCP454            | 75              | t       | ミンサブラ    | <u> </u>        |                |          |                       |            |            | QA-650    |                                              |                |       |          | 26        | 26    | 02/12 17:00 | 02/12 17:0      | 0 25/03/20 |
| 7        | 01121000001170001                       | 00001            |          | 4237107           | 531             | 2       | ጋ° ሀንታ"  |                 |                |          |                       |            |            | SWPA      |                                              |                |       |          | 18        | 18    | 02/12 17:00 | 02/12 17:0      | 0 25/04/17 |
| 8        | 01121000001180001                       | 00001            |          | 4237107           | 531             | λ       | ጋ° ሀንታ"  |                 |                |          |                       |            |            | SWPA      |                                              |                |       |          | 20        | 20    | 02/12 17:00 | 02/12 17:0      | 0 25/04/17 |
| 9        | 01121000001190001                       | 00001            |          | 4237107           | 531             | ٨       | ጋ° リンク*  |                 |                |          |                       |            |            | SWPA      |                                              |                |       |          | 12        | 12    | 02/12 17:00 | 02/12 17:0      | 0 25/04/17 |
| 0        | 01120000001310001                       | 00199            |          | MC8-M             | 9091-60         | H       | なりタトしカ   | バー              |                |          |                       |            |            |           |                                              | 1              | 新図    |          | 1         | 1     | 02/14 17:00 | 02/14 17:0      | 0 25/03/03 |
| 1        | 01121000001020001                       | 00001            |          | 4261816           | 310             | 2       | ጋ° ዛንታ   |                 |                |          |                       |            |            | SWPA      |                                              |                |       |          | 23        | 23    | 02/17 17:00 | 02/17 17:0      | 0 25/04/21 |
| 2        | 01121000001030001                       | 00001            |          | 4261816           | 310             | 2       | ጋ° ሀንታኘ  |                 |                |          |                       |            |            | SWPA      |                                              |                |       |          | 20        | 20    | 02/17 17:00 | 02/17 17:0      | 0 25/04/21 |
| 3        | 01121000001040001                       | 00001            |          | 4261816           | 310             | 2       | ጋ° ሀን⁄ን" |                 |                |          |                       |            |            | SWPA      |                                              |                |       |          | 25        | 25    | 02/17 17:00 | 02/17 17:0      | 0 25/04/21 |
| 4        | 01121000001050001                       | 00001            |          | 4261816           | 310             | 7       | ጋ° リンク՟  |                 |                |          |                       |            |            | SWPA      |                                              |                |       |          | 32        | 32    | 02/17.17.00 | 02/17 17.0      | 0 25/04/21 |
| 5        | 01121000001060001                       | 00001            |          | 4261816           | 310             | 7       | ጋ° リンク՟  |                 |                |          |                       |            |            | SWPA      |                                              |                |       |          | 21        | 21    | 02/ 1/1     | = 業産            | リフト        |
| 6        | 01121000001070001                       | 00001            |          | 4261816           | 310             | 2       | ጋ° リンク՟  |                 |                |          |                       |            |            | SWPA      |                                              |                |       |          | 23        | 23    | 02/         | - 木/入           | 771        |
| 7        | 01121000001080001                       | 00002            |          | NCP454            | 75              | t       | ミンサブラ    | <u> </u>        |                |          |                       |            |            | QA-650    |                                              |                |       |          | 20        | 20    | 02/17 17:00 | 02/17 17:0      | 0 25/03/20 |
| 8        | 01121000001090001                       | 00002            |          | NCP454            | 75              | t       | ュンサブラ    | <u> </u>        |                |          |                       |            |            | QA-650    |                                              |                |       |          | 21        | 21    | 02/17 17:00 | 02/17 17:0      | 0 25/03/20 |
|          | 作業由   @ 深识行                             | თ‡£ბი;           |          | setp/≂/r          | \#==6709        |         | 2/0_1    | -> ±            | =2/10_L        |          | ++++                  | 0 日約 = 77  |            |           |                                              |                | _     |          |           |       |             |                 |            |
| ) +<br>~ |                                         |                  | ±• 🥔     | 141/(1)0          |                 |         | ×/u-//   |                 |                | × 1.4±   | 111111-4              |            |            |           |                                              | 1 mar          |       |          |           |       |             | ana   , ana   , |            |
| UR       | 設造番号                                    | 取与法              | 品番       | 品法                | 1-9 -1          | NOI 18  | ≡≪5(1)   | <sup>Ħ</sup> ≥围 | 1 <b>2</b> /19 |          | ( 元180                | 上7至11月     | 町日 工程      | 料当典月 人り   | シュール和公共日                                     | 人工程            | 小工和   | E I      | 和始時間      | 1 中正  | 工数 美工       | SX 入SX 1        | F美石        |
| 1        | 01119000005670001                       | 00001            | 37355453 | \$40 <i>\\</i> °∓ | MP044           | 77201 S | WPA2.3   |                 |                | 2        | 2 2                   | 02/18 1    | 7:00 02/18 | 17:00 25/ | 04/16 15:00                                  | 01 プログラム       | 01 設調 | +展開 1    | 0/28 17:1 | 7 15N | /1 00s      | 1 0             | 001山田 フ    |
|          |                                         |                  |          |                   |                 |         |          |                 |                |          |                       |            |            |           |                                              |                |       |          |           |       |             |                 |            |
|          |                                         |                  |          |                   |                 |         |          |                 |                |          |                       |            |            |           |                                              |                |       |          |           |       |             |                 |            |
|          |                                         |                  |          |                   |                 |         |          |                 |                |          |                       |            |            |           |                                              |                |       |          |           |       |             |                 |            |
|          |                                         |                  |          |                   |                 |         |          |                 |                |          |                       |            |            |           |                                              |                |       |          |           |       | 14          | 三業山             | リス         |
|          |                                         |                  |          |                   |                 |         |          |                 |                |          |                       |            |            |           |                                              |                |       |          |           |       |             |                 | ///        |
|          |                                         |                  |          |                   |                 |         |          |                 |                |          |                       |            |            |           |                                              |                |       |          |           |       |             |                 |            |
| 1        | 完了分 🔵 選択行の                              | D完了解I            | 余   👍 左  | スクロール             | ⇒右スクロ           | ール 表    | 示範囲 -    | > (1)           | 本日完了           | 7分       |                       | •          |            |           |                                              |                |       |          |           |       |             |                 |            |
| ē        | 製造番号                                    | 取引先              | 品番       |                   | 品名              | 7-9°-N  | Jo1 備福   | 확(1)            | 受注数            | 製造数      | 完了数                   | 完了日        | スクシ゛ コーリ   | 納期 大      | て程 リ                                         | ∖工程            | 手配先   | 予定工業     | 数 実工      | 数 人类  | 数 完了者       |                 |            |
| 1        | 01110000005400001                       | 00002            | KR200-10 | 145-4512          | 1+** #2+5       | 625/22  |          |                 | 20             | 20       | 20                    | 02/27 16-2 | 25/04/21   | 15-00 01  | プログラムの                                       | 1 12-11-1日月月   |       | 1514.0   | 0e 1      | 0.    | 1 0001111   | 日 大郎            |            |
| i.       | 011150000000000000000000000000000000000 | 00002            | 10000-10 |                   | arvis Clix      | 000402  |          |                 | 20             | 20       | 20                    | 00,27 10.0 | . 23,04/21 | 13100 01  | , <i>, , , , , ,</i> , , , , , , , , , , , , | · exe / /24199 |       | . 5141 0 |           |       |             |                 |            |
|          |                                         |                  |          |                   |                 |         |          |                 |                |          |                       |            |            |           |                                              |                |       |          |           |       |             |                 |            |
|          |                                         |                  |          |                   |                 |         |          |                 |                |          |                       |            |            |           |                                              |                |       |          |           |       |             | 74              |            |
|          |                                         |                  |          |                   |                 |         |          |                 |                |          |                       |            |            |           |                                              |                |       |          |           |       | 71          | - 1 71          | ., , ,     |

「ON/OFF」ボタンの切替により、工程パネルのリスト表示 / 非表示の2パターンから選択ができます。 これにより、他の場所をクリックしたことによる、誤作動を起こすことが無くなります。 この設定は、端末ごとに設定ができます。

| [ | 则 工程パネ   | ル Version 25.2.17 @   シップスファクトリ株式会社         |             |                |      |                  |                   |          |
|---|----------|---------------------------------------------|-------------|----------------|------|------------------|-------------------|----------|
| 1 | 🔓 ON/OFF | -   📊 負荷表示   🦐 [F5] 再読込   🚔 [F6] 指示         | 書   🏭 グループト | No 🗕 📃 🛢       | 製品納期 | 🔏 客先指定           | 2                 |          |
|   | 不適合      | 大工程 01 プログラム 💛 😪 納期辺<br>小工程 01 設計展開 💛 😶 本日日 | 新<br>第<br>0 | 中断<br><b>①</b> | 再開   | 完了<br><b>〇</b>   | オーダー確認            | (1)ひとり ~ |
|   | 1        | 表示行数 50 (*) 一般 🗸 🚭 明日                       |             |                |      | (→ 休憩)<br>(→ 確認) | 継続モード 回。<br>ウィンドウ |          |

工程パネルは現場で使用します。

社員証のコードを読み取り、指示書にある各工程のバーコードを読み取って着完処理を行います。

#### 2-1. 作業の着手処理

〒508-8888 - 岐阜県大坦市三本末 3-18-2 TEL 0584-77-0616 FAX 0584-77-0617

1. 「着手」のボタンを選択して、緑色(アクティブ状態)にします。

| [ | 🗾 工程パネ   | ル Version 25.2.17 @   シップスファクトリ | 株式会社                     |           |                |      |                   |                   |                       |              |   |
|---|----------|---------------------------------|--------------------------|-----------|----------------|------|-------------------|-------------------|-----------------------|--------------|---|
|   | 🔒 ON/OFF | 💼 負荷表示 😽 [F5] 再読込 🛛             | 🗎 [F6] 指示書               | . <u></u> | No 🗸 📃 🛢       | 製品納期 | <b>ふ</b> 客先指定     |                   |                       |              |   |
|   | 不適合      | 大工程 01 プログラム                    | )<br>(学) 納期遅れ<br>(注) 本日中 | 着手        | 中断<br><b>①</b> | 再開   | 完了<br><b>〇</b>    | オーダー確認            | )<br><u> </u> 0012 加速 | (1) ひとり<br>高 | ~ |
|   | 12       | 表示行数 (*) 一般                     | - 😖 明日~                  |           |                |      | □ 休憩約 □ 休憩約 □ 確認が | 撤税モード 回。<br>フィンドウ |                       | ~ 20         |   |

作業を開始する作業員の社員証のバーコードを読み取ります。
 読み取れると、右の赤枠部分に作業員の名前が表示されます。

| 🕎 工程パネ                                    | ル Version 25.2.17 @   シップスファ                                       | クトリ株式会社                                                                                 |                     |                                                                          |                                   |  |
|-------------------------------------------|--------------------------------------------------------------------|-----------------------------------------------------------------------------------------|---------------------|--------------------------------------------------------------------------|-----------------------------------|--|
| 🔒 ON/OFF                                  | - 📊 負荷表示 🛛 🦐 [F5] 再読;                                              | 込   🚔 [F6] 指示書   矗 グル-                                                                  | -プNo - 📃 製品納期       | 🛃 客先指定                                                                   |                                   |  |
| 不適合                                       | 大工程     01 プログラム       小工程     01 設計展開       表示行数     50           | <ul> <li>✓ (2) 納期遅れ</li> <li>✓ (2) 布日中</li> <li>✓ (2) 市日中</li> <li>✓ (2) 明日~</li> </ul> | 中断 再開<br><b>① 〕</b> | <ul> <li>完了</li> <li>オー:</li> <li>★ 線維続モート</li> <li>● 確認ウィンドウ</li> </ul> | ダー確認<br>(1) 7)≻P) ~<br>(0012 加瀬 亮 |  |
| 社員<br>この者は<br><b>加</b><br>Ryo Kas<br>シップン | 証<br><sup>当社の社員であることを証明する。</sup><br>瀬 亮<br><sup>27</sup> 770トリ株式会社 |                                                                                         |                     |                                                                          |                                   |  |

3. 今から作業する工程のバーコードを読み取ります。

33557211

| 🅎 工程パネ<br>🔒 ON/OFF | ル Version 25.2.17 @   シップスファ<br>:   🚹 負荷表示   <del>/</del> ۶ [F5] 再読 | ックトリ株式会社<br>込   🔔 [F6] 指示書                                                                                    | ≞_グル−フ°No -   🜉                                                                                                    | 製品納期   💦 客先指定 | E      |            |
|--------------------|---------------------------------------------------------------------|----------------------------------------------------------------------------------------------------|----------------------------------------------------------------------------------------------------|---------------|--------|------------|
| 不適合                | 大工程     01 プログラム       小工程     01 該計展開       表示行数     50            | <ul> <li>✓</li> <li>ジ 納期遅れ</li> <li>✓</li> <li>ジ 本日中</li> <li>✓</li> <li>✓</li> <li>●</li> <li>明日~</li> </ul> | <ul> <li>着手</li> <li>● 中断</li> <li>●</li> <li>●</li></ul> | 再開            | オーダー確認 | 20012 加瀬 亮 |
|                    |                                                                     |                                                                                                    |                                                                                                    |               |        |            |

| CIPS FACTORY   |                                                                                                    |     | 10 B  | No | 工程名                                | 工程指示<br>子配先  | 工程納期 作業 非 | 予定作業時間<br>制度歴 | 工程パーコード           |
|----------------|----------------------------------------------------------------------------------------------------|-----|-------|----|------------------------------------|--------------|-----------|---------------|-------------------|
| シップスファクトリー株式会社 |                                                                                                    |     | 170   | Γ. | プログラム                              |              | 03/28     | 15M 00s       |                   |
| CODE           | 00001                                                                                                    |     |       | 1' | 設計展開                               |              | 加減 亮      |               | 01125000002680001 |
| 取引先            | 74539                                                                                                    |     |       |    | 抜き                                 | ,            | 03/28     | 20M 00s       |                   |
| A #            | 1151504260                                                                                                    |     |       | 2  | 複合機                                |              | 高橋 克己     |               | 02125000002680001 |
| 品名             | 27' 529'                                                                                                    |     |       |    | ## //                              | -            | 03/28     | 35M 00s       |                   |
| #-9`-No1       |                                                                                                    |     |       | 1  | $\overline{\langle \cdot \rangle}$ |              |           |               | 03125000002680001 |
| #-9`-№2        |                                                                                                    |     |       | Γ. | 溶接                                 |              | 03/31     | 35M 00s       |                   |
| 1° #−7' NO     |                                                                                                    |     |       | 1  | YAG溶接                              | 33557211     |           |               | 04125000002680001 |
| 備考(1)          | SWPA                                                                                                    |     |       |    | 表面処理                               |              | 04/09     |               |                   |
| 備考(2)          |                                                                                                    |     |       | 0  | メッキ                                |              |           |               | 05125000002680001 |
| アセンブリ          |                                                                                                    | 免行日 | 03/28 |    | 検査                                 | $\checkmark$ | 04/09     | 35M 00s       |                   |
|                |                                                                                                    |     |       | 0  | 本社検査                               |              |           |               | 06125000002680001 |
| 客先納期           | 2025/04/11                                                                                                    | 受注数 | 5     |    |                                    |              |           | 1             |                   |
| スケシュール新期       | 04/09                                                                                                    | 製造数 | 5 伍   |    | <u> </u>                           |              |           |               |                   |
|                | and the second second second second second second second second second second second second second second second |     |       |    |                                    |              |           | -             |                   |

■ 着手した工程は、「作業残」リストから「作業中」リストに移動します。

|    |   | 作業中 🛛 🔊 選択行       | の一括処  | 理 🖌 🔵 選打   | 尺行の着手が   | 解除   🔷 左  | スクロール | ⇒右ス | クロール   ※ | 工程仕掛 | 計日 = 202 | 5/03/28~2025 | /04/26      |                |          |
|----|---|-------------------|-------|------------|----------|-----------|-------|-----|----------|------|----------|--------------|-------------|----------------|----------|
| Ch | 順 | 製造番号              | 取引先   | 品番         | 品名       | オ-タ° −No1 | 備考(1) | 形態  | 受注数      | 製造数  | 完了数      | 工程仕掛日        | 工程納期        | スケジュール納期       | 大工程      |
|    | 1 | 01125000002680001 | 00001 | 1151504260 | አፓ° ሀን/ን |           | SWPA  |     | 5        | 1    |          | 03/28 11:00  | 03/28 13:00 | 25/04/09 15:00 | 01 プログラム |
|    |   |                   |       |            |          |           |       |     |          |      |          |              |             |                |          |

#### 2-2. 作業の完了処理

1. 「完了」のボタンを選択して、緑色(アクティブ状態)にします。

| 🕎 工程パネ  | ネル Version 25.2.17 @   シップスファク | フトリ株式会社                       |           |                |      |                                         |                    |            |         |   |
|---------|--------------------------------|-------------------------------|-----------|----------------|------|-----------------------------------------|--------------------|------------|---------|---|
| 🔒 ON/OF | F 📊 負荷表示 🏼 🗲 [F5] 再読込          | λ 🗎 [F6] 指示書                  | .≞. グル-フ° | No 🗸 📃         | 製品納期 | 🤱 客先指定                                  |                    |            |         |   |
| 不適合     | 大工程 01 プログラム<br>小工程 01 設計展開    |                               | 着手        | 中断<br><b>①</b> | 再開   | 完了                                      | オーダー確認             |            | (1) ひとり | ~ |
| 1       | 表示行数 50 (*) 一般                 | ↓ ↓ ↓ ↓ ↓ ↓ ↓ ↓ ↓ ↓ ↓ ↓ ↓ ↓ ↓ |           |                | 1    | <ul> <li>○ 休憩</li> <li>○ 確認(</li> </ul> | 166tード 回。<br>フィンドウ | 0012 /ju,# | R 70    |   |

作業を完了する作業員の社員証のバーコードを読み取ります。
 読み取れると、右の赤枠部分に作業員の名前が表示されます。

| 🕎 工程バ  | ネル Version 25.2.17 @   シップスファクト | リ株式会社       |                        |               |                   |             |  |
|--------|---------------------------------|-------------|------------------------|---------------|-------------------|-------------|--|
| 🔒 0N/0 | -F 📊 負荷表示 🏼 🗲 [F5] 再読込          | 🗎 [F6] 指示書  | 🚠 / ፝ ፝ // – ጋ° No 👻 📃 | 製品納期 🛛 🔝 客先指定 | E                 |             |  |
| 不適合    | 大工程 01 プログラム                    | ン<br>😦 納期遅れ | 着手中断                   | 再開 完了         | オーダー確認            | (1) 73×10 × |  |
|        | 小工程 01 設計展開                     | 🖄 👱 本日中     | υ                      |               |                   | 0012加瀬 亮    |  |
|        | 表示行数 50 (*) 一般                  | 🗸 😔 明日~     |                        | 休憩            | 継続モード 回。<br>ウィンドウ |             |  |
|        |                                 |             |                        |               |                   |             |  |

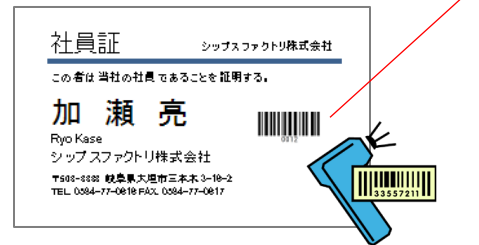

3. 作業が完了した工程のバーコードを読み取ります。

| 🕎 工程バネル      | Version 25.2.17 @ | シッフスファクトリ税   | 式会社                  |                             |                   |        |           |       |
|--------------|-------------------|--------------|----------------------|-----------------------------|-------------------|--------|-----------|-------|
| 🔓 ON/OFF     | ▲負荷表示   4         | 🍹 [F5] 再読込 🔓 | [F6] 指示書 🔡 🦾 か       | l-プNo - 📃 製品納期              | 🤱 客先指定            |        |           |       |
|              |                   |              |                      |                             |                   |        |           |       |
| 不適合          | 大工程 01 プログ        | ブラム 〜        | → <sup>(油田)</sup> 服力 | •    中断    冉開               |                   | 一確認    | 2         | 17140 |
|              | 小工程 01 設計         | 展開 🗸         |                      |                             |                   |        |           | 020 ~ |
| <b>\$</b>    | 1 111 11 11 11 11 | 12071        | <u> </u>             |                             |                   | (Carl) | 0012 加瀬 亨 |       |
|              | 表示行数0             | (*)一般 ~      | 😖 明日~ 🛛 🛄            | <b>X</b>                    | □ 1不想推続せい         |        |           |       |
|              |                   |              |                      |                             | VE6/0/71/21/7/    |        |           |       |
|              |                   |              |                      |                             |                   |        |           |       |
|              |                   |              |                      |                             |                   |        |           |       |
|              |                   |              |                      |                             |                   |        |           |       |
| CIPS FACTORY |                   | 親            | No 工程名               | - 2種指示 工程納期 予)<br>予配先 作業者履歴 | 2作業時間 工程パーコード     |        |           |       |
| CODE         | 00001             |              | 1 <u>プログラム</u>       | 03/28                       | 15M 00s           |        |           |       |
| 取引先          | 74939             |              | . #*                 | 03/28                       | 20M 00s           |        |           |       |
| 品 촣          | 1151504260        |              |                      | 高橋 克己                       | 02125000002680001 |        |           |       |
| 品名           | x7' 11>9'         |              |                      | 03/28                       | 35M 00s           |        |           |       |
| #-9"-No1     |                   |              | 33557211             |                             | 03125000002680001 |        |           |       |
| 7-9 -NO2     |                   |              | 4 YAG3818            | 03/31                       | 358 005           |        |           |       |
| (備表(1)       | SWPA              |              | 表面的理                 | 04/09                       | 04125000022650001 |        |           |       |
| 備考(2)        |                   |              | 5 メッキ                |                             | 05125000002680001 |        |           |       |
| アセンブリ        |                   | 免行日 03/28    | 6 検査                 | 04/09                       | 35M 00s           |        |           |       |
| 客先納期         | 2025/04/11        | 受注数 5        | * 本社検査               |                             | 06125000002680001 |        |           |       |
| スケジュール納期     | 04/09             | 製造数 51       | 1                    |                             |                   |        |           |       |

■ 完了した工程は、「作業中」リストから「完了分」リストに移動します。

| 00 | 0 | 完了分 🥥 選択行         | の完了解  | 除 (二左スク    | ]-ル │ 🔷 Æ | スクロール│表ネ                  | 示範囲 -> | (1) 本日 | 完了分 |     | •           |                |          |         |
|----|---|-------------------|-------|------------|-----------|---------------------------|--------|--------|-----|-----|-------------|----------------|----------|---------|
| Ch | 順 | 製造番号              | 取引先   | 品番         | 品名        | <i>オ−</i> ኇ˜ <i>−</i> No1 | 備考(1)  | 受注数    | 製造数 | 完了数 | 完了日         | スケジュール納期       | 大工程      | 小工程     |
| ÷  | 1 | 01125000002680001 | 00001 | 1151504260 | አን° ዛን⁄ን" |                           | SWPA   | 5      | 1   | 1   | 03/28 11:24 | 25/04/09 15:00 | 01 プログラム | 01 設計展開 |
|    |   |                   |       |            |           |                           |        |        |     |     |             |                |          |         |

## 3. 着完モード・完了のみモード

工程パネルは、着手と完了を行う「着完モード」と、完了のみ行う「完了のみモード」があります。

#### 3-1. 着完モード

着完モードを使用した場合は、作業開始の着手処理と作業完了の完了処理を行い、着手時間と完了時間で実工数を算出することができます。

「着手」→「完了」、「完了」→「着手」のように自動でボタンのアクティブが切り替わります。

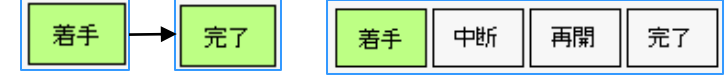

| 不通 <sup>。</sup> | a<br>•       | 大工程 01 ブロ:<br>小工程 01 設計 | <sup>ヴラム</sup><br>-展開 | ~                      | ) 納期遅<br>本日中       | 1 <sup>着手</sup>              | 中断<br><b>①</b>    | 再               | ਸ<br>>        | 完了<br>〇                                | オーダ             | -確認     | <u>2</u> 0012 加速               | (1) ひど)<br>順 亮    |             | ~        |          |           |         |             |            |                 |
|-----------------|--------------|-------------------------|-----------------------|------------------------|--------------------|------------------------------|-------------------|-----------------|---------------|----------------------------------------|-----------------|---------|--------------------------------|-------------------|-------------|----------|----------|-----------|---------|-------------|------------|-----------------|
| /.              |              | 表示行数 50                 | (*) 一般                | ~ 4                    | ●明日~               |                              |                   |                 |               | <ul> <li>□ 休憩</li> <li>☑ 確認</li> </ul> | 推続モート'<br>ウィンドウ |         |                                |                   |             |          |          |           |         |             |            |                 |
| 900 <b>6</b>    | 911<br>16    | 作葉残   ② 道訳行<br>制准妥率     | の一括処                  | 埋 • (早石<br>幼 3 生 5     | =スクロール<br>= 356    |                              | 表示順               | (1) 工程          |               | • 10                                   | 29 H 78         |         | ↓3/6天( <u>×</u><br>//*.l=7°.No | (標準モート)<br>(備変(1) | (備変の)       | (表示 * )  | tat #%es | 马注数       | 体化という   | 工程什出日       | 丁纪纳罗       | 8 7/%*1_L\$t    |
|                 | 1 1          | 1111000005250001        | 00001                 | 463/C/G B              | S-5000             |                              | #7870             | _h              | 42            | 2154602                                | 5221            | 102     | PD5000                         | SD 400/A          | 00021566    | 450 \$   |          | SC/EEX    | 2012010 | 02/26 17:00 | 02/26 17/  | 0 25/04/02 15   |
| -               | 2 4          | 111000005500001         | 00007                 |                        | 3-3000<br>ICD45475 |                              | サンサブラ             | −r<br>/ovb      | 40            | 134095                                 | 3521            |         | BP3000                         | 00 650            | ) PPD51300  | * 00     | 「日」戦後元   | 20        | 20      | 02/20 17:00 | 02/20 17:0 | 0 25/04/05 15   |
|                 | 3 (          | 1119000005330001        | 00002                 |                        | A2145-10           | 1                            | レンジン              | 591°<br>K       | 33            | 215456                                 | 321-133         | 1-4345  |                                | KR-230            |             | 2        | F(12)    | 5         | 5       | 02/10 08:30 | 02/10 03.0 | 00 25/04/28 15  |
|                 | 4            | 1119000005450001        | 00133                 |                        | B-454-73           | ,<br>465                     | ゴラケット             |                 | 55            |                                        | 521 154         |         |                                | KB-230            |             | 4        | F (22)   | 25        | 25      | 02/12 17:00 | 02/12 17/  | 00 25/05/15 15  |
|                 | 5 0          | 1121000001140001        | 00002                 |                        | IC D45475          | 405                          | カンサブラ             | 4TWK            |               |                                        |                 |         |                                | 04-650            |             | 1        |          | 22        | 22      | 02/12 17:00 | 02/12 17:0 | 00 25/03/20 15  |
|                 | 6            | 1121000001150001        | 00002                 |                        | IC D45475          |                              | センサブラ             | /myb            |               |                                        |                 |         |                                | 04-650            |             |          |          | 26        | 26      | 02/12 17:00 | 02/12 17:0 | 00 25/03/20 15  |
|                 | 7 0          | 1121000001170001        | 00001                 | 4                      | 23710753           | 1                            | 279 11-01         |                 |               |                                        |                 |         |                                | SWPA              |             |          |          | 18        | 18      | 02/12 17:00 | 02/12 17:0 | 0 25/04/17 15   |
|                 | 8 0          | 1121000001180001        | 00001                 |                        | 23710753           | 1                            | 279 115/75        |                 |               |                                        |                 |         |                                | SWPA              |             |          |          | 20        | 20      | 02/12 17:00 | 02/12 17:0 | 0 25/04/17 15   |
|                 | 0 0          | 1121000001190001        | 00001                 |                        | 23710753           | 1                            | 279 115/01        |                 |               |                                        |                 |         |                                | SWPA              |             |          |          | 12        | 12      | 02/12 17:00 | 02/12 17:0 | 00 25/04/17 15  |
| 5               | 10           | 01120000001310001       | 00199                 | N                      | AC8-M90            | 91-60                        | BVD9N.th          | 1X-             |               |                                        |                 |         |                                | 2007              |             | 9        | FR       | 1         | 1       | 02/14 17:00 | 02/14 17:0 | 00 25/03/03 15: |
| 5               | 11 0         | 01121000001020001       | 00001                 | 4                      | 26181631           | 0                            | 17° 115/1°        |                 |               |                                        |                 |         |                                | SWPA              |             |          |          | 23        | 23      | 02/17 17:00 | 02/17 17:0 | 00 25/04/21 15  |
| 5               | 12 0         | 01121000001030001       | 00001                 | 4                      | 26181631           | 0                            | 17° 115/7*        |                 |               |                                        |                 |         |                                | SWPA              |             |          |          | 20        | 20      | 02/17 17:00 | 02/17 17:0 | 00 25/04/21 15  |
|                 | 13 0         | 01121000001040001       | 00001                 | 4                      | 26181631           | 0                            | 17° 1150°         |                 |               |                                        |                 |         |                                | SWPA              |             |          |          | 25        | 25      | 02/17 17:00 | 02/17 17:0 | 00 25/04/21 15  |
|                 | 14 0         | 1121000001050001        | 00001                 | 4                      | 26181631           | 0                            | 279 115/01        |                 |               |                                        |                 |         |                                | SWPA              |             |          |          | 32        | 32      | 02/17 17:00 | 02/17 17:0 | 00 25/04/21 15  |
|                 | 15 (         | 1121000001060001        | 00001                 | 4                      | 26181631           | 0                            | 279 115/01        |                 |               |                                        |                 |         |                                | SWPA              |             |          |          | 21        | 21      | 02/17 17:00 | 02/17 17:0 | 00 25/04/21 15  |
|                 | 16 0         | 1121000001070001        | 00001                 |                        | 26181631           | 0                            | 279 115/01        |                 |               |                                        |                 |         |                                | SWPA              |             |          |          | 23        | 23      | 02/17 17:00 | 02/17 17:0 | 00 25/04/21 15  |
| 5               | 17 0         | 01121000001080001       | 00002                 | N                      | JCP45475           |                              | ヤンサブラ             | ታ ሃ ኮ           |               |                                        |                 |         |                                | OA-650            |             |          |          | 20        | 20      | 02/17 17:00 | 02/17 17:0 | 00 25/03/20 15: |
| 5               | 18 0         | 01121000001090001       | 00002                 | N                      | JCP45475           |                              | ヤンサブラ             | ታ ሃ ኮ           |               |                                        |                 |         |                                | OA-650            |             |          |          | 21        | 21      | 02/17 17:00 | 02/17 17:0 | 00 25/03/20 15: |
| oo<br>Ch        | )) ⊥ f<br>I@ | 作業中│◎ 選択行<br>製造番号       | の一括処<br>取引先           | 理 • 🥥 道<br>品番          | 訳行の着<br>品名         | 音手解除  <b>〈</b> =<br>オーダ -No1 | 左スクロール<br>備考(1)   | ■<br>→ 右ス<br>形態 | ⁄□-ル  <br>受注数 | * 工程仕<br>製造数                           | 掛日 = 29<br>完了数  | 日後まで    | :<br>掛日 工程                     | 納期 スク             | ジュール納期      | 大工程      | 小工程      | 開始時間      | 8 予定    | I数 実工器      | ₹ 人数 1     | 作業者             |
| 2               | 1 (          | 01119000005670001       | 00001                 | 3735545340             | D ,\°∓             | MP04477201                   | SWPA2.3           |                 | 2             | 2                                      | 2               | 02/18 1 | 7:00 02/18                     | 17:00 25          | 04/16 15:00 | 01 プログラム | 01 設計展開  | 10/28 17: | 17 15N  | 100s -      | - 10       | 0001山田 太郎       |
|                 |              |                         |                       |                        |                    |                              |                   |                 |               |                                        |                 |         |                                |                   |             |          |          |           |         |             |            |                 |
|                 |              |                         |                       |                        |                    |                              |                   |                 |               |                                        |                 |         |                                |                   |             |          |          |           |         |             |            |                 |
| 0.0             | 0.7          | を了分 口 選択行の              | の完了解                  | 除│<₽ 左ス:               | 7 <b>0</b> -ル      | ▶右スクロール                      | 表示範囲 -            | > (1) 7         | 日完了:          | <del>i)</del>                          | •               | ]       |                                |                   |             |          |          |           |         |             |            |                 |
| Doc             | ) 17<br>10   | E了分   🧿 選択行の<br>製造番号    | の完了解<br>取引先           | 除│ <b>(</b> ●左ス:<br>品番 | /0-ル│■<br>品名       | ▶右スクロール<br>オ-ダ-N             | 表示範囲 -<br>o1 備考(1 | > (1) 本<br>) 受注 | :日完了:<br>数 製造 | 分<br>数 完了                              | •<br>数 完        | 78      | スクシ* 1-ル納り                     | 朝 大工相             | 1 小工        | 程 手百     | 洗 予定工業   | 数 実工数     | 7 人数    | 完了者         |            |                 |

#### 3-2. 完了のみモード

着手完了をせず、完了処理のみを行う場合は、下図のように完了の項目だけがチェックが入ります。 「着手」「中断」「再開」が使用不可になり、「完了」ボタンのみが使用できます。

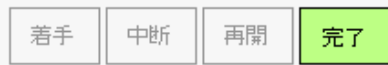

| 不遭 | â   | 大工程 01 プロ:           | ガラム    | (              | 😦 INREEN                | 若手      | 中断                                    | 再開     | 完      | 7     | オーダー確認       | 2              | (1) ひとり      | ~          |       |         |                                                                                                    |        |           |
|----|-----|----------------------|--------|----------------|-------------------------|---------|---------------------------------------|--------|--------|-------|--------------|----------------|--------------|------------|-------|---------|----------------------------------------------------------------------------------------------------|--------|-----------|
| 2  |     | 小工程 01 訳計<br>表示行数 50 | (米) 一較 | ~              | 29本日中  <br>29明2~        |         | W                                     | 9      | *      | バーコー  | 7            | 0012 加減        | 亮            |            |       |         |                                                                                                    |        |           |
|    |     | 作業残   ② 選択行          | の一括処   | 理 • 🔷          | 左2/0-1 🔤                | 右2/0-1  | 表示順 (1                                | 工程住社   |        | - 2   | 9日後まで(       | 3. 拡大   ▼4     | 東進モード   🦲    | ①印刷と表示・    | 3447  | T/au    | #2:+#b                                                                                                    |        | T 40/144  |
| n  | 1   | 製造業与                 | AX3176 | 和人力            | CD BS                   |         | 40-41<br>++ < k=0                     |        | 4-9 -1 |       | -7 -1402     | 7 N=7 NO       | Wers(I) 1#   | 15(2)      | CX8J  | 702528  | ×:±#X                                                                                                    | 201001 |           |
| 1  | ÷   | 01119000005550001    | 00001  |                | 15-3000                 |         | 941-20-                               | P      | 432134 | 77201 | 321          | BPSUUU         | SD-400(A) PI | PD31300430 | #/TE  | 戰溫光     | 2                                                                                                    | 2      | 02/20 17  |
|    | 2   | 01119000005990001    | 00001  |                | 57553943340<br>NCD45475 |         | オンサブラケ                                | wb     | MPOwe  | 11201 |              |                | 04-650       |            | */TE  |         | 20                                                                                                    | 20     | 02/10 08  |
|    | 4   | 01119000005410001    | 00002  |                | 042145-10               |         | ISプラケット                               | 21.    | 332154 | 56 3  | 21,1321,4345 |                | KR-230       |            | 26161 |         | 5                                                                                                    | 5      | 02/11 17  |
| 5  | 5   | 01119000005450001    | 00133  |                | TB-454-73465            |         | ブラケット                                 |        | 556154 |       |              |                | KB-230       |            | 新国    |         | 25                                                                                                    | 25     | 02/12 17  |
|    | 6   | 01121000001140001    | 00002  |                | NCP45475                |         | センサブラケ                                | ٧ŀ     |        |       |              |                | QA-650       |            |       |         | 22                                                                                                    | 22     | 02/12 17: |
|    | 7   | 01121000001150001    | 00002  |                | NCP45475                |         | センサブラケ                                | ۶ŀ     |        |       |              |                | QA-650       |            |       |         | 26                                                                                                    | 26     | 02/12 17: |
| 0  | 8   | 01121000001170001    | 00001  |                | 4237107531              |         | 27° リング                               |        |        |       |              |                | SWPA         |            |       |         | 18                                                                                                    | 18     | 02/12 17: |
| )  | 9   | 01121000001180001    | 00001  |                | 4237107531              |         | አፓ° ዛንያ"                              |        |        |       |              |                | SWPA         |            |       |         | 20                                                                                                    | 20     | 02/12 17  |
| 2  | 10  | 01121000001190001    | 00001  |                | 4237107531              |         | 27° 929°                              |        |        |       |              |                | SWPA         |            |       |         | 12                                                                                                    | 12     | 02/12 17  |
| 2  | 11  | 01120000001310001    | 00199  |                | MC8-M9091-6             | 10      | 取り外しカバ                                | -      |        |       |              |                |              |            | 新図    |         | 1                                                                                                    | 1      | 02/14 17  |
| 2  | 12  | 01121000001020001    | 00001  |                | 4261816310              |         | 27" 959"                              |        |        |       |              |                | SWPA         |            |       |         | 23                                                                                                    | 23     | 02/17 17: |
| 2  | 13  | 01121000001030001    | 00001  |                | 4261816310              |         | 27" 959"                              |        |        |       |              |                | SWPA         |            |       |         | 20                                                                                                    | 20     | 02/17 17: |
|    | 14  | 01121000001040001    | 00001  |                | 4201810310              |         | 17111-07                              |        |        |       |              |                | OWPA         |            |       |         | 25                                                                                                    | 0      | 02/17 17: |
|    | 16  | 01121000001050001    | 00001  |                | 4261016310              |         | 7791150*                              |        |        |       |              |                | SIMPA        |            |       |         | 21                                                                                                    | 21     | 02/17 17  |
| 5  | 17  | 01121000001070001    | 00001  |                | 4261816310              |         | 27" 1127"                             |        |        |       |              |                | SWPA         |            |       |         | 23                                                                                                    | 23     | 02/17 17: |
| 5  | 18  | 01121000001080001    | 00002  |                | NCP45475                |         | センサブラケ                                | ٧ŀ     |        |       |              |                | QA-650       |            |       |         | 20                                                                                                    | 20     | 02/17 17: |
|    | 19  | 01121000001090001    | 00002  |                | NCP45475                |         | センサブラケ                                | ٧ŀ     |        |       |              |                | QA-650       |            |       |         | 21                                                                                                    | 21     | 02/17 17: |
|    | 20  | 01121000001100001    | 00002  |                | NCP45475                |         | センサブラケ                                | ٧ŀ     |        |       |              |                | QA-650       |            |       |         | 15                                                                                                    | 15     | 02/17 17: |
|    | 21  | 01121000001110001    | 00002  |                | NCP45475                |         | センサブラケ                                | ット     |        |       |              |                | QA-650       |            |       |         | 21                                                                                                    | 21     | 02/17 17: |
| -  | 22  | 01121000001120001    | 00002  |                | NCP45475                |         | センサブラク                                | ット     |        |       |              |                | QA-650       |            |       |         | 18                                                                                                    | 18     | 02/17 17: |
| 2  | 23  | 01121000001130001    | 00002  |                | NCP45475                |         | センサブラケ                                | ット     |        |       |              |                | QA-650       |            |       |         | 23                                                                                                    | 23     | 02/17 17: |
| 2  | 24  | 01121000001200001    | 00001  |                | 4237107531              |         | 72° J>7°                              |        |        |       |              |                | SWPA         |            |       |         | 16                                                                                                    | 16     | 02/17 17: |
| 2  | 25  | 01121000001210001    | 00001  |                | 4237107531              |         | <b>スプ<sup>®</sup> リング<sup>®</sup></b> |        |        |       |              |                | SWPA         |            |       |         | 17                                                                                                    | 17     | 02/17 17: |
| -  | 76  | 0112100001220001     | 00001  |                | 4227107521              |         | 11:02                                 |        |        |       |              |                | CONDA        |            |       |         | 20                                                                                                    | 20     | 02/17 17  |
|    | 0 1 | 完了分   🥥 選択行          | の完了解   | 除│ <b>(</b> 津左 | スクロール   🔿 右             | 170-N   | 長示範囲 ->                               | (1) 本日 | 完了分    |       | •            |                |              |            |       |         |                                                                                                    |        | -         |
| h  | UR. | 製造管号                 | 取引先    | 品冊             | 88                      | 3-9"-No | 1 備考(1)                               | 受注数    | 製造数    | 完了数   | 完了日          | スケシ*1-1-6月期    | 大工程          | 小工程        | 手配兜   | 予定工数    | <u><u></u><u><u></u><u></u><u></u><u></u><u></u><u></u><u></u><u></u><u></u><u></u><u></u><u></u><u></u><u></u><u></u><u></u><u></u></u></u> | (人数    | 元了者       |
|    | 1   | 01125000002680001    | 00001  | 11515042       | 50 スプ <sup>®</sup> リング  |         | SWPA                                  | 5      | 1      | 1     | 03/28 11:24  | 25/04/09 15:00 | 01 プログラL     | 4 01 設計展開  |       | 15M 00: | 15M 01                                                                                                    | s 1    | 0012 加引   |

完了のみモードの場合は、「作業中」のウィンドウは表示されません。

同じ工程を複数人で作業する場合は、「複数人数処理」と「重複着完処理」の2種類の方法があります。

#### 4-1. 複数人数処理

複数人数処理は、同じ時間に複数人数で着手する、または完了する際に使用します。 工程パネルで社員バーコードを読む際に、「(2)複数人数」を選択することで、複数人数を登録できます。 1つの工程で同時に作業できる作業員が最大40人まで選択出来ます。

| 🅎 工程パオ  | ネル Version 25.2.17 @   シップスファクトリ株                  | 式会社                 |                |      |                  |                    |                               |                                                                    |
|---------|----------------------------------------------------|---------------------|----------------|------|------------------|--------------------|-------------------------------|--------------------------------------------------------------------|
| 🔒 ON/OF | F 📊 負荷表示 🏼 <del>芩</del> [F5] 再読込 🛛 畠               | [F6] 指示書   🏭 グル-    | 7° No 👻 📃 🛢    | 製品納期 | 🔒 客先指定           |                    |                               |                                                                    |
| 不適合     | 大工程     01 プログラム     ~       小工程     01 設計展開     ~ | <ul> <li></li></ul> | 中断<br><b>①</b> | 再開   | 完了               | オーダー確認             |                               | (2) 複数人数 🛛 🗸                                                       |
| ~       | 表示行数 50 (*) 一般 🗸                                   | <b>ॖ</b> ॥⊟~ ।∭     |                |      | (▲ 休憩約<br>(▲ 確認) | 誰続モード □□。<br>フィンドウ | 0012 加森<br>0001 山田<br>0002 山本 | 。<br>7.<br>二.<br>二.<br>二.<br>二.<br>二.<br>二.<br>二.<br>二.<br>二.<br>二 |

処理を行うと、作業者の欄に登録した作業員がスラッシュ区切りで表示されます。

| 0  | 100 | 完了分 🔁 選択行の        | の完了解  | 凃 🔷 左 ス ク ロ | ]-ル   📫 右 | 5スクロール   表:       | 示範囲 -> | (1) 本日 | 完了分 |     | -           |                |       |         |     |         |            |    |                              |
|----|-----|-------------------|-------|-------------|-----------|-------------------|--------|--------|-----|-----|-------------|----------------|-------|---------|-----|---------|------------|----|------------------------------|
| Cł | 順   | 製造番号              | 取引先   | 品番          | 品名        | <i>オ−9</i> * −No1 | 備考(1)  | 受注数    | 製造数 | 完了数 | 完了日         | スケシ゛ュール納期      | 大工程   | 小工程     | 手配先 | 予定工数    | 実工数        | 人数 | 完了者                          |
|    | 1   | 03125000002680001 | 00001 | 1151504260  | አን° ሀንታ"  |                   | SWPA   | 5      | 5   | 5   | 03/28 13:34 | 25/04/09 15:00 | 03 曲げ | 03 ベンダー |     | 35M 00s | 1H 30M 00s | 3  | 0012加瀬 亮/0001山田 太郎/0002山本 剛志 |

■ 作業日報での表示

複数人数処理で作業を完了した場合は、作業日報の作業者の欄もスラッシュ区切りで表示されます。 作業者を指定して検索した場合は、実工数を人数で割った時間が「実工数」として表示されます。

| 納期達成 | 順 | 作業日        | 時刻    | 大工程  | 小工程     | 取引先         | 品番         | 品名    | 製造数 | 完了数 | 予定工数    | 実工数        | 売上高   | 人数 | 作業者                             |
|------|---|------------|-------|------|---------|-------------|------------|-------|-----|-----|---------|------------|-------|----|---------------------------------|
| 🥑 正常 | 1 | 2025/03/28 | 13:34 | 03曲げ | 03 ベンダー | 00001 ፖイショウ | 1151504260 | スフリング | 5   | 5   | 35M 00s | 1H 30M 00s | 2,042 | 3  | 0012 加瀬 亮/0001 山田 太郎/0002 山本 剛志 |
|      |   |            |       |      |         |             |            |       |     |     |         |            |       |    |                                 |
|      |   |            |       |      |         |             |            |       |     |     |         |            |       |    |                                 |

| 納期達成 | 順 | 作業日        | 時刻    | 大工程  | 小工程     | 製造数 | 完了数 | 予定工数    | 実工数     | 売上高 | 人数 | 作業者       |
|------|---|------------|-------|------|---------|-----|-----|---------|---------|-----|----|-----------|
| 🥑 正常 | 1 | 2025/03/28 | 13:34 | 03曲げ | 03 ベンダー | 5   | 5   | 11M 40s | 30M 00s | 681 | 3  | 0001山田 太郎 |

#### 4-2. 重複着完処理

重複着完処理は、同じ工程を複数人数で、別々に作業の開始、完了をする際に使用します。 工程パネルでは、通常の着完処理と同様に、1人づつバーコード処理を行います。 そうすることで、別々の着完データとして登録を行うことが出来ます。

別々の人が同じ工程バーコードを読んで着手処理をした場合は、下記のように2行表示されます。

| С        |      | 順 | 名称                 | 単位数 | 必要数 | 在庫引 | 発注数 | 発注  | 手配先        | 工程納期        | 予定工数         | 実工数        | 達成率     | 完了数 | 完了日         | 人数 | 作業者       | 発注 製造番号           |
|----------|------|---|--------------------|-----|-----|-----|-----|-----|------------|-------------|--------------|------------|---------|-----|-------------|----|-----------|-------------------|
| <u>.</u> | ···· | 1 | 01 プログラム / 01 設計展開 |     | 1   |     |     |     |            | 03/28 13:00 | 15M 00s      | 15M 00s    | 100.0 % | 1   | 03/28 11:54 | 1  | 0001山田 太郎 | 01125000002710001 |
|          |      | 2 | 09 拈卷 / 08 摊 今 継   |     | 30  |     |     |     |            | 03/28 14-00 | 1H 10M 00c   | 1H 10M 00c | 100.0 % | 30  | 03/28 11-55 | 1  | 0001山田 大郎 | 02125000002710001 |
|          |      | 3 | 03 曲げ / 02 プレスブレーキ |     | 30  |     |     |     |            | 03/31 13:30 | 5H 06M 40s   | 30M 00s    | 999.0 % | 20  | 03/28 11:56 | 1  | 0001山田 太郎 | 03125000002710001 |
|          |      | : | 03 曲げ / 02 プレスブレーキ |     |     |     |     |     |            | 03/31 13:30 | 2H 33M 20s   | 20M 00s    | 766.7 % | 10  | 03/28 12:00 | 1  | 0002山本 剛志 | 03125000002710001 |
|          | -    | - |                    | _   |     | _   |     |     |            |             | 711 4014 003 | 50M 003    | 320.0 % | 88  |             | _  |           |                   |
|          |      | 4 | 06 表面処理 / 01 メッキ   |     | 30  |     |     | 未手配 | 00052 ウミサワ | 04/09 11:00 |              |            |         |     |             |    |           | 04125000002710001 |
| <u>.</u> |      | 5 | 05 検査 / 01 本社検査    |     | 30  |     |     |     |            | 04/09 15:00 | 2H 40M 00s   |            |         |     |             |    |           | 05125000002710001 |
| <u>.</u> |      |   | [全工数合計]            |     |     |     |     |     |            |             | 11H 45M 00s  | 2H 15M 00s | 522.2 % |     |             |    |           |                   |
|          |      |   |                    |     |     |     |     |     |            |             |              |            |         |     |             |    |           |                   |
|          |      |   |                    |     |     |     |     |     |            |             |              |            |         |     |             |    |           |                   |

#### 4-3. 重複着完処理(継続完了と全完了)

重複着完処理の機能を使用していて「確認ウィンドウ」にチェックが付いている場合のみ、継続完了と 全完了を使用出来ます。

| 🕎 工程/  | (ネル Version 25.2.17 @   シップスファ        | ックトリ株式会社         |           |        |      |                 |                   |         |         |   |
|--------|---------------------------------------|------------------|-----------|--------|------|-----------------|-------------------|---------|---------|---|
| 🔒 ON/0 | 0FF 🛯 💼 負荷表示 🛛 <del>- ダ</del> [F5] 再読 | 込  🗎 [F6] 指示書 🛛  | å 2° ル−フ° | No 🗕 📃 | 製品納期 | 🤱 客先指定          | 2                 |         |         |   |
| 不適合    | 大工程 03曲げ                              |                  | 着手        | 中断     | 再開   | 完了              | オーダー確認            |         | (1) ひとり | ~ |
| 12     | 表示行数 50 (*) →般                        | ♥☆日中 [<br>●明日~ ╢ |           |        |      | (→ 休憩<br>(→ 確認) | 継続モード 回。<br>ウィンドウ | 0002 山本 | 、 剛志    |   |

■ 継続完了ボタン

製造数が「30個」の場合に、「20個のみ完了処理する」場合に使用するのが継続完了ボタンです。 継続完了では全個数が完成していない為、進捗では「着手中」として表示されます。

| 🚖(2) 製造中 125000002700001 | 00001 ፖイショウ | 1611527560 | コイルハネ       | 設計展開 | タレパン | プレス     | スポット溶接 | 塗装   | 本社検査 |
|--------------------------|-------------|------------|-------------|------|------|---------|--------|------|------|
| 🖕(2) 製造中 125000002710001 | 00001 アイショウ | 3301664821 | フドラクット ユニット | 設計展開 | 複合機  | プレスブレーキ | 刘井     | 本社検査 |      |
| 🖕(2) 製造中 125000002720001 | 00001 アイショウ | 3374423680 | 79.97°      | 設計展開 | タレパン | プレス     | スポット溶接 | 塗装   | 本社検査 |

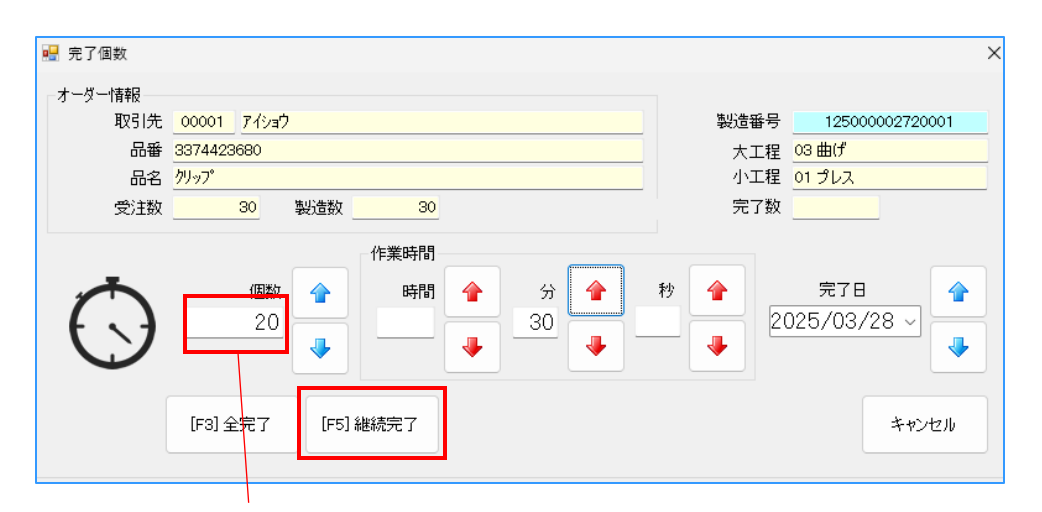

完了する個数を入力してください。

工程パネルやオーダー詳細画面では、製造数「30個」に対して、完了数「20個」と表示されます。

|    |   | 完了分 🔁 選択行(        | の完了解  | 除 🛟 左スクロ   | א-ר 🛛 🖛          | ▶右スクロール │ | 表示範囲 -   | > (1)本日 | 日完了分 |     | •          |                |       |        |
|----|---|-------------------|-------|------------|------------------|-----------|----------|---------|------|-----|------------|----------------|-------|--------|
| Ch | 順 | 製造番号              | 取引先   | 品番         | 品名               | オ-ダ -No1  | 備考(1)    | 受注数     | 製造数  | 完了数 | 完了日        | スケジュール納期       | 大工程   | 小工程    |
|    | 1 | 03125000002720001 | 00001 | 3374423680 | <u> /</u> ካህ ሃፓ° |           | SK-3 T=1 | 30      | 30   | 20  | 3/28 13:22 | 25/04/09 15:00 | 03 曲げ | 01 プレス |
|    |   |                   |       |            |                  |           |          |         |      |     |            |                |       |        |
|    |   |                   |       |            |                  |           |          |         |      |     |            |                |       |        |

ー度継続完了した工程を、再度完了処理した際には、個数には製造数「30個」が個数表示されます。 ※ 設定にて、残個数を表示することも可能です。

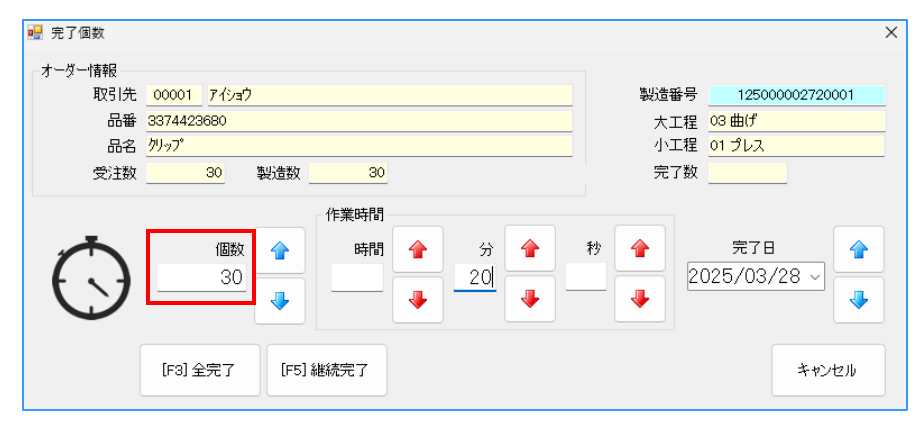

#### ■ 全完了ボタン

製造数が「30個」の場合に、「30個すべて完了処理する」場合に使用するのが全完了ボタンです。 全完了をすると、進捗でも「完了」として表示されます。

| 1 | 🚖 (2) 製造中 | 125000002700001 | 00001 アイショウ | 1611527560 | コイルバネ       | 設計展開 | タレパン | プレス     | スポット溶接 | 塗装   | 本社検査 |
|---|-----------|-----------------|-------------|------------|-------------|------|------|---------|--------|------|------|
| 1 | 🚖 (2) 製造中 | 125000002710001 | 00001 アイショウ | 3301664821 | フドラクット ユニット | 設計展開 | 複合機  | プレスブレーキ | 刘冲     | 本社検査 |      |
| 1 | 🖕 (2) 製造中 | 125000002720001 | 00001 ፖイショウ | 3374423680 | ሳሀップ°       | 設計展開 | タレバン | プレス     | スポット溶接 | 塗装   | 本社検査 |

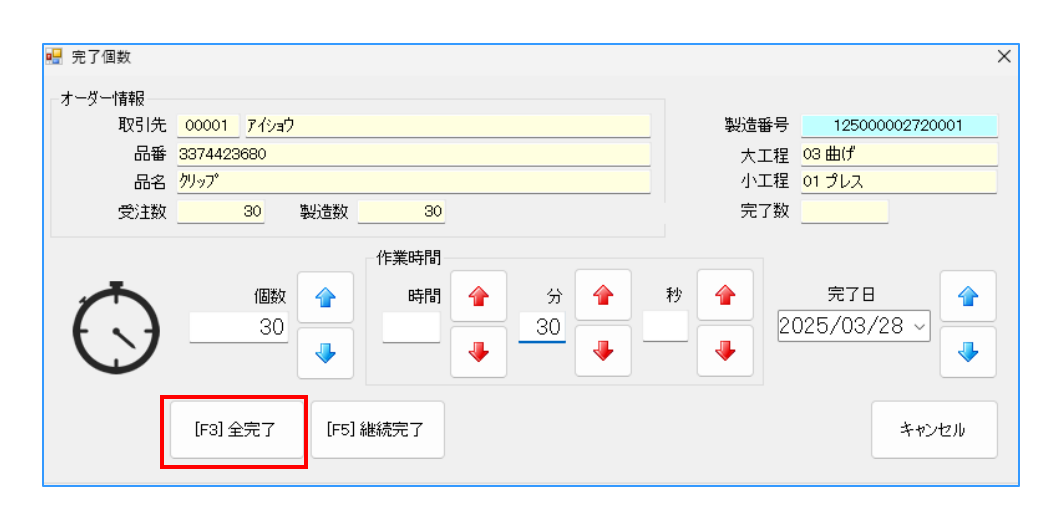

工程パネルやオーダー詳細画面では、製造数「30個」に対して、完了数「30個」と表示されます。

| 0  | 0 | 完了分 🔁 選択行の        | の完了解  | 除 🛟 左スクロ   | ש-14 🗎        | 右スクロール                        | 表示範囲 -:  | > (1)本日 | 完了分 |     | •           |                |       |        |   |
|----|---|-------------------|-------|------------|---------------|-------------------------------|----------|---------|-----|-----|-------------|----------------|-------|--------|---|
| Ch | 順 | 製造番号              | 取引先   | 品番         | 品名            | <i>オ−</i> 9 <sup>°</sup> −No1 | 備考(1)    | 受注数     | 製造数 | 完了数 | 完了日         | スケジュール納期       | 大工程   | 小工程    | € |
| •  | 1 | 03125000002720001 | 00001 | 3374423680 | <u>ሳሀ</u> ッፓ° |                               | SK-3 T=1 | 30      | 30  | 30  | 03/28 13:44 | 25/04/09 15:00 | 03 曲げ | 01 プレス |   |
|    |   |                   |       |            |               |                               |          |         |     |     |             |                |       |        |   |

#### 4-4. 中断・再開を使用する場合と継続完了を使用する場合

中断・再開を使用する場合… 作業途中に会議等でいったん抜けその日のうちに作業を再開する 場合に使用します。

継続完了を使用する場合 … その日に作業している工程が終わらず、日をまたいで作業する場合や 作業者が変わる場合も使用します。 表示モードを変更することで、工程パネルでの進捗表示や表示のスピードアップができます。

#### 5-1. 作業残リストでの進捗表示

■ 「一般表示」進捗状況を表示しないため、表示スピードが上がります。(推奨)

|    | 工稻  | E/(* | わし Version 25.2.17 @                                 | ) シップス:     | ファクトリ株式会   | 社                     |                    |                |             |                                   |                  |                                       |
|----|-----|------|------------------------------------------------------|-------------|------------|-----------------------|--------------------|----------------|-------------|-----------------------------------|------------------|---------------------------------------|
| 6  | ON, | /OF  | F 📊 負荷表示 😽                                           | 🌽 [F5] 再    | 読込   📥 [F6 | ]指示書   🏭              | ブルーフ° Ne           | - 🗏            | 製品納期   🚴    | 客先指定                              |                  |                                       |
| न  |     | Â    | 大工程 03曲げ<br>小工程 01プレフ<br>表示 <sup>7</sup> 数 <u>50</u> | र<br>(*) →般 |            | 納期遅れ<br>本日中<br>明日~ 一〇 | <del></del> 手<br>D | 中断<br><b>①</b> | 再開          | 完了<br>〇<br>〇<br>休憩継線<br>〇<br>確認ウィ | オーダー確認<br>モード 回。 | (1) ひとり →<br>  0002 山本 剛志             |
| 10 | 00  | ) †  | 作業残 🥑 選択行                                            | の一括処        | 理 🖌 🔷 左双   | クロール 📫 右ス             | クロール  君            | 長示順 (1)        | 工程仕掛日       | •   🔳 2                           | 2025/03/28~202   | 25/04/26   🔍 拡大   🚬 標準モード   📄 印刷と表示 🗸 |
| С  | h J | ١Į   | 製造番号                                                 | 取引先         | 品番         | 品名                    | 受注数                | 製造数            | 工程仕掛日       | 工程納期                              | スケシ゛ュール納期        |                                       |
|    |     | 1    | 03125000002700001                                    | 00001       | 1611527560 | ጋብルለ" ቶ               | 30                 | 30             | 03/28 13:30 | 03/28 17:00                       | 25/04/09 15:00   |                                       |
|    |     | 2    | 03125000002690001                                    | 00001       | 1151504310 | コイルスプリング              | 1                  | 1              | 03/28 17:00 | 03/31 09:30                       | 25/04/09 15:00   |                                       |
|    |     | 3    | 0312000000080001                                     | 00001       | TS100-AS   | メインプ <sup>®</sup> レート | 5                  | 5              | 04/03 09:00 | 04/03 09:00                       | 25/04/10 15:00   |                                       |
|    |     |      |                                                      |             |            |                       |                    |                |             |                                   |                  |                                       |
|    |     |      |                                                      |             |            |                       |                    |                |             |                                   |                  |                                       |
|    |     |      |                                                      |             |            |                       |                    |                |             |                                   |                  |                                       |
|    |     |      |                                                      |             |            |                       |                    |                |             |                                   |                  |                                       |
|    |     |      |                                                      |             |            |                       |                    |                |             |                                   |                  |                                       |
|    |     |      |                                                      |             |            |                       |                    |                |             |                                   |                  |                                       |
|    |     |      |                                                      |             |            |                       |                    |                |             |                                   |                  |                                       |

■「大工程表示」工程納期での進捗状況を表示します。表示スピードは遅くなります。

| 表示 🔹           |
|----------------|
| 検査 06表面処理 07外注 |
| 4/09 04/09 未手  |
| 4/09 04/09 未手  |
| 4/03 04/10 未手  |
|                |
|                |
|                |
|                |
|                |
| 1 本 4 4 4 4    |

#### ■ 「全工程表示」小工程名での進捗状況を表示します。表示スピードは遅くなります。

|                                                                                                    | - リリエ程パネル Version 25.2.17 @   シップスファクトリ株式会社 |                          |                                                                                   |                                          |                                                                  |                                                     |                               |                         |                                                    |                                                                                         |                                                                              |                                      |                                   |                                       |                                                                      |                                |                              |
|----------------------------------------------------------------------------------------------------|---------------------------------------------|--------------------------|-----------------------------------------------------------------------------------|------------------------------------------|------------------------------------------------------------------|-----------------------------------------------------|-------------------------------|-------------------------|----------------------------------------------------|-----------------------------------------------------------------------------------------|------------------------------------------------------------------------------|--------------------------------------|-----------------------------------|---------------------------------------|----------------------------------------------------------------------|--------------------------------|------------------------------|
| 1 🔒                                                                                                    | ON,                                         | /OFF                     | 「 📊 負荷表示 🛛 🕌                                                                      | 🗲 [F5] 再                                 | 売込   📥 [F6                                                       | ]指示書   🏭                                            | ⁄ን″ ル−フ° N                    | o • 📃 🛢                 | 製品納期  🤱                                            | 客先指定                                                                                    |                                                                              |                                      |                                   |                                       |                                                                      |                                |                              |
| 不通合       大工程       10 曲げ        会納期速れ       着手       中断       再開       完了       オーダー確認       (1) ひどり          水工程       11 ブレス       ・       ・       本日中       ●       小田       ●       小田       ●       ●       ●       ●       ●       ●       ●       ●       ●       ●       ●       ●       ●       ●       ●       ●       ●       ●       ●       ●       ●       ●       ●       ●       ●       ●       ●       ●       ●       ●       ●       ●       ●       ●       ●       ●       ●       ●       ●       ●       ●       ●       ●       ●       ●       ●       ●       ●       ●       ●       ●       ●       ●       ●       ●       ●       ●       ●       ●       ●       ●       ●       ●       ●       ●       ●       ●       ●       ●       ●       ●       ●       ●       ●       ●       ●       ●       ●       ●       ●       ●       ●       ●       ●       ●       ●       ●       ●       ●       ●       ●       ●       ●       ●       ● </td <td></td> |                                             |                          |                                                                                   |                                          |                                                                  |                                                     |                               |                         |                                                    |                                                                                         |                                                                              |                                      |                                   |                                       |                                                                      |                                |                              |
|                                                                                                    |                                             |                          |                                                                                   |                                          |                                                                  | n II 📥 🛨 🤉                                          | An II                         |                         | ⊤≠0/++±L□                                          |                                                                                         | 0.00 (00 (00 000)                                                            |                                      | +++ 1                             |                                       | a I 🥅 CORA ka                                                        | =                              |                              |
| : 10                                                                                                    |                                             |                          | 作美残 ② 進択行                                                                         | の一括処け                                    | 王• (二左)                                                          |                                                     | /u-// 3                       | EXTUR (1)               |                                                    | - 124                                                                                   | 2025/03/28~2025                                                              | 0/04/20                              | , 1/1/1 🗋                         | 「保华モー」                                |                                                                      | र्ष्ट्रार •                    |                              |
|                                                                                                    | boe<br>Ch J                                 | )↓·<br>順                 | 作美残   ♥ 運択行<br>製造番号                                                               | 取引先                                      | 哇▼  <b>&lt;</b> 戸左/<br>品番                                        | 品名                                                  | 受注数                           | 製造数                     | 工程仕掛日                                              | ▼ ■ 4<br>工程納期                                                                           | .025/03/28~202:<br>スケジュール納期                                                  | 1                                    | 2                                 | 3                                     | 4                                                                    | x水 •  <br>5                    | 6                            |
|                                                                                                    | n j                                         | )↓·<br>順<br>1            | 1作美残   ♥ 連択行<br>製造番号<br>0312500002700001                                          | の一括処3<br>取引先<br>00001                    | 理 ▼   <= 左A<br>品番<br>1611527560                                  | 品名                                                  | ジロール 4<br>受注数<br>30           | 製造数<br>30               | 工程仕掛日<br>03/28 13:30                               | <ul> <li>工程納期</li> <li>03/28 17:00</li> </ul>                                           | ンジェンジン<br>スケシ <sup>、</sup> 1ール納期<br>25/04/09 15:00                           | 5/04/26<br>1<br>設計展開                 | 2<br>タレパン                         | 3<br>【プレス】                            | 、「」」の利Ca<br>4<br>スポット溶接                                              | x示 ▼<br>5<br>塗装                | 6<br>本社検査                    |
|                                                                                                    | ch J                                        | 】↓·<br>順<br>1<br>2       | 1作業残 ② 進択行<br>製造番号<br>03125000002700001<br>03125000002690001                      | の一括処3<br>取引先<br>00001<br>00001           | 生・<br>品番<br>1611527560<br>1151504310                             | 300-W 24X<br>品名<br>コイルバ*ネ<br>コイルスプ°リンク*             | ジロール 名<br>受注数<br>30<br>1      | 製造数<br>30<br>1          | 工程仕掛日<br>03/28 13:30<br>03/28 17:00                | <ul> <li>工程納期<br/>03/28 17:00<br/>03/31 09:30</li> </ul>                                | スケシ <sup>*</sup> 1-ル納期<br>25/04/09 15:00<br>25/04/09 15:00                   | 704/20<br>1<br>設計展開<br>設計展開          | 2<br>タレパン<br>タレパン                 | 3<br>【プレス】<br>【プレス】                   | <ul> <li>4</li> <li>スポット溶接</li> <li>スポット溶接</li> </ul>                | x示 ▼<br>5<br>塗装<br>塗装          | 6<br>本社検査<br>本社検査            |
|                                                                                                    | Ch J                                        | )<br>「順<br>1<br>2<br>3   | 第二次の125000002700001<br>の3125000002690001<br>03125000002690001<br>0312000000080001 | の一括処3<br>取引先<br>00001<br>00001<br>00001  | 生・<br>品番<br>1611527560<br>1151504310<br>TS100-AS                 | はない。<br>品名<br>コイルバ*ネ<br>コイルスフ°リンク*<br>メインフ°レート      | ジロール 名<br>受注数<br>30<br>1<br>5 | (川) 製造数<br>30<br>1<br>5 | 工程仕掛日<br>03/28 13:30<br>03/28 17:00<br>04/03 09:00 | <ul> <li>工程納期</li> <li>03/28 17:00</li> <li>03/31 09:30</li> <li>04/03 09:00</li> </ul> | スケシ <sup>*</sup> 1-ル納期<br>25/04/09 15:00<br>25/04/09 15:00<br>25/04/10 15:00 | 5/04/20<br>1<br>設計展開<br>設計展開<br>設計展開 | 2<br>タレパン<br>タレパン<br>タレパン         | 3<br>【プレス】<br>【プレス】<br>【プレス】<br>【プレス】 | <ul> <li>4</li> <li>スポット溶接</li> <li>スポット溶接</li> <li>ナット溶接</li> </ul> | ×示 ▼<br>5<br>塗装<br>塗装<br>水漏れ検査 | 6<br>本社検査<br>本社検査<br>アルマイト処理 |
|                                                                                                    | Ch J                                        | )↓·<br>□頂<br>1<br>2<br>3 | 特殊法 ② 違択(打<br>製造番号<br>0312500002700001<br>03125000002690001<br>0312000000080001   | 0)—招加3<br>取引先<br>00001<br>00001<br>00001 | 理・<br>品番<br>1611527560<br>1151504310<br>TS100-AS                 | はしていていていていていています。<br>品名<br>コイルスプロンプロンプロ<br>メインプロレート | ッロール 2<br>受注数<br>30<br>1<br>5 | 製造数<br>30<br>1<br>5     | 工程仕掛日<br>03/28 13:30<br>03/28 17:00<br>04/03 09:00 | 工程納期<br>03/28 17:00<br>03/31 09:30<br>04/03 09:00                                       | スケシ <sup>*</sup> 1-ル納期<br>25/04/09 15:00<br>25/04/09 15:00<br>25/04/10 15:00 | 5/04/26<br>1<br>設計展開<br>設計展開<br>設計展開 | 2<br>タレパン<br>タレパン<br>レーザー         | 3<br>【プレス】<br>【プレス】<br>【プレス】<br>【プレス】 | <ul> <li>4</li> <li>スポット溶接</li> <li>スポット溶接</li> <li>ナット溶接</li> </ul> |                                | 6<br>本社検査<br>本社検査<br>アルマイト処理 |
|                                                                                                    | Ch J                                        | 】↓<br>□頂<br>1<br>2<br>3  | 作業残 ② 違沢行<br>製造番号<br>0312500002700001<br>03125000002690001<br>0312000000080001    | 00                                       | 理・<br>品番<br>1611527560<br>1151504310<br>TS100-AS                 | 品名<br>コイルバ*ネ<br>コイルスフ°リンク*<br>メインフ°レート              | ッロール 2<br>受注数<br>30<br>1<br>5 | 製造数<br>30<br>1<br>5     | 工程仕掛日<br>03/28 13:30<br>03/28 17:00<br>04/03 09:00 | 工程納期<br>03/28 17:00<br>03/31 09:30<br>04/03 09:00                                       | スケシ <sup>*</sup> 1-ル納期<br>25/04/09 15:00<br>25/04/09 15:00<br>25/04/10 15:00 | 1<br>設計展開<br>設計展開<br>設計展開            | 2<br>タレパン<br>タレパン<br>タレパン<br>レーザー | 。<br>「プレス】<br>【プレス】<br>【プレス】<br>【プレス】 | <ul> <li>4</li> <li>スポット溶接</li> <li>スポット溶接</li> <li>ナット溶接</li> </ul> | 5<br>塗装<br>塗装<br>水漏れ検査         | 6<br>本社検査<br>本社検査<br>アルマイト処理 |
|                                                                                                    | Ch J                                        | 】<br>□頂<br>1<br>2<br>3   | 作業残 ② 進代1<br>製造番号<br>0312500002700001<br>03125000002690001<br>03120000000080001   | の一括処。<br>取引先<br>00001<br>00001<br>00001  | 王 • 「 <b>二</b> 左 A<br>品番<br>1611527560<br>1151504310<br>TS100-AS | 品名<br>コイルバ*ネ<br>コイルスフ°リンク*<br>メインフ°レート              | 受注数<br>30<br>1<br>5           | 製造数<br>30<br>1<br>5     | 工程仕掛日<br>03/28 13:30<br>03/28 17:00<br>04/03 09:00 | ・<br>工程納期<br>03/28 17:00<br>03/31 09:30<br>04/03 09:00                                  | スケシ* 1-ル約期<br>25/04/09 15:00<br>25/04/09 15:00<br>25/04/10 15:00             | 1<br>設計展開<br>設計展開<br>設計展開            | 2<br>タレパン<br>タレパン<br>タレパン         | 。<br>【プレス】<br>【プレス】<br>【プレス】<br>【プレス】 | 4<br>スポット溶接<br>スポット溶接<br>ナット溶接                                       | 5<br>塗装<br>塗装<br>水漏れ検査         | 6<br>本社検査<br>本社検査<br>アルマイト処理 |

バーコードでの着完処理ではなく、行を選択して処理を行うことが出来ます。

#### 6-1. 選択行の一括処理

作業残と作業中に「選択行の一括処理」タブがあります。 タブ内に詳細な処理ボタンがあり、一括で処理を行うことが出来ます。

|    | 0 | ↓作業残    | 📀 選択行の一括処理 📲 🖨 左スクロール 📋       | う 右に | スクロール   쿺 | 長示順 (1) | )工程仕掛日      | -   ■ 2     | 2025/03/28~202 |
|----|---|---------|-------------------------------|------|-----------|---------|-------------|-------------|----------------|
| Ch | 順 | 製業      | 🦪 選択行の着手                      |      | 受注数       | 製造数     | 工程仕掛日       | 工程納期        | スケジュール納期       |
| 2  | 1 | 0312500 | ✓ 選択行の完了                      |      | 30        | 30      | 03/28 13:30 | 03/28 17:00 | 25/04/09 15:00 |
|    | 2 | 0312500 | ◎ 選択行の完了 (実績時間入力)             | 27   | 1         | 1       | 03/28 17:00 | 03/31 09:30 | 25/04/09 15:00 |
| 8  | 3 | 0312000 | 000080001 00001 TS100-AS メインプ | /-t  | 5         | 5       | 04/03 09:00 | 04/03 09:00 | 25/04/10 15:00 |

|    |                                           | 作業中      | 🕑 i | 躍択行の一括処理 🖣 ⊃ 選 | R行の着手     | 解除 🛟左     | スクロール | ⇒右ス | ⁄0-∥   × | 工程仕掛 | 卦日 = 202 | 5/03/28~202 |
|----|-------------------------------------------|----------|-----|----------------|-----------|-----------|-------|-----|----------|------|----------|-------------|
| Ch | 順 製資 ✓ 選択行の一括完了     選択行の連結完了     選択行の連結完了 |          |     |                | 品名        | オ-ダ° −No1 | 備考(1) | 形態  | 受注数      | 製造数  | 完了数      | 工程仕掛日       |
| 9  | 1                                         | 01120000 | Ξ   | 選択行の連続完了       | x1>7° b-h |           |       |     | 5        | 5    |          | 04/03 08:30 |
|    |                                           |          | 00  | 選択行の一括中断       |           |           |       |     |          |      |          |             |
|    | 😥 選択行の一括再開                                |          |     |                |           |           |       |     |          |      |          |             |

#### 6-2. 選択行の着手解除

作業中工程を選択し、選択行の着手解除することで、作業中から消え作業残に移動します。

|     | <u> </u> | ↓作業中 ⊘ 選掛         | ₹行の─!   | 括処理、   | ⊃ 選折      | 行の着手       | 解除          | (= 左ス)               | א-םל  | ⇒右                                                                                               | <b>スクロ−ル</b> │※ | 工程仕掛      | 卦日 = 20  | )25/03/ | /28~2   | 025/04/2 | 6       |
|-----|----------|-------------------|---------|--------|-----------|------------|-------------|----------------------|-------|--------------------------------------------------------------------------------------------------|-----------------|-----------|----------|---------|---------|----------|---------|
| Ch  | 順        | 製造番号              | 取引      | 先 品    | 표 F       | 侶          | <u>1-9°</u> | -No1 1               | 莆考(1) | 形態                                                                                               | 受注数             | 製造数       | 完了数      | 工程      | 11日     | 日工程      | 翻期      |
|     |          | 01120000000800    | 001 000 | )01 TS | 100-AS メ  | íንプレート     |             |                      |       |                                                                                                  | 5               | 5         |          | 04/0    | 03 08:3 | 30 04/0  | 3 08:30 |
|     |          |                   |         |        |           |            |             |                      |       |                                                                                                  |                 |           |          |         |         |          |         |
|     |          |                   |         |        |           |            |             |                      |       |                                                                                                  |                 |           |          |         |         |          |         |
| 6   |          | 作業残 🔊 選択行         | の一括処    | 理 🖌 🍐  | 左スクロール    | ▶ 右 ス ク ℿ- | ル 夷         | 示順 (1)               | ⊤程什样  | 1<br>I<br>I<br>I<br>I<br>I<br>I<br>I<br>I<br>I<br>I<br>I<br>I<br>I<br>I<br>I<br>I<br>I<br>I<br>I | - 20            | 25/03/28~ | 2025/04/ | 26 0    | 拡大      | ▼ 標淮     | ∓_K     |
| 200 |          |                   |         |        |           |            |             |                      |       |                                                                                                  |                 | 25,05,20  | 2023/01/ |         |         |          |         |
| Ch  | 順        | 製造番号              | 取引先     | 納入先    | 品番        | 品名         |             | オータ <sup>×</sup> -No | 1 オーダ | -No2                                                                                             | ク˜ル−フ° No       | 備考(1)     | 備考(2)    | 改訂      | 形態      | 受注数      | 製造数     |
|     | 1        | 01125000002690001 | 00001   |        | 115150431 | ) J1/1,7°  | リング         |                      |       |                                                                                                  |                 | SWPA      |          |         |         | 1        | 1       |
|     | 2        | 01125000002700001 | 00001   |        | 161152756 | レーコイルバドネ   |             |                      |       |                                                                                                  |                 | SUS631    |          |         |         | 30       | 1       |
|     | 3        | 0112000000080001  | 00001   |        | TS100-AS  | メインプレ      | -ト          |                      |       |                                                                                                  |                 |           |          | 新図      |         | 5        | 5       |
|     |          |                   |         |        |           |            |             |                      |       |                                                                                                  |                 |           |          |         |         |          |         |

#### 6-3. 選択行の完了解除

完了分工程を選択し、選択行の完了解除することで、完了分から消え作業残に移動します。 ※ 作業中にはもどりません。

| 3 | 00  | 20 ↓完了分 2 選択行の完了解除 ◆ 左スクロール → 右スクロール 表示範囲 -> (1)本日完了分 ・ |                   |        |           |            |          |         |        |          |        |          |       |           |            |     |      |            |        |              |
|---|-----|---------------------------------------------------------|-------------------|--------|-----------|------------|----------|---------|--------|----------|--------|----------|-------|-----------|------------|-----|------|------------|--------|--------------|
| ( | Ch  | 順 製造番号 取引先 品番                                           |                   |        |           |            | 品名       |         | x-9°-1 | No1 1    | 備考(1)  | 受        | 注数    | 製造数       | 完了         | 数   | 完了日  | <u>አ</u> ታ | ジュール納期 |              |
|   | 9   | 1                                                       | 031250000027      | 720001 | 00001     | 337442     | 3680     | クリッフ    | )°     |          | 5      | SK-3 T=1 |       | 30        | 30         |     | 30 0 | )3/28 13:  | 44 25, | /04/09 15:00 |
|   |     |                                                         |                   |        |           |            |          |         |        |          |        |          |       |           |            |     |      |            |        |              |
|   |     |                                                         |                   |        |           |            |          |         |        |          |        |          |       |           |            |     |      |            |        |              |
| _ |     |                                                         |                   |        |           |            |          |         |        |          |        |          |       |           |            |     |      |            |        |              |
| 0 | 00  | ) I (                                                   | 作業残 🛛 💿 選択行       | の一括処   | 理 •   🛟 : | 左スクロール 🛛 🗖 | 〉右スクI    | D-ル     | 表示     | 順 (1) 工  | 程仕掛E   | •        | 20    | 25/03/28~ | -2025/04/2 | 6 🔍 | 拡大   | ☑ 標準₹      | -   [  | ●印刷と表示 •     |
| C | h J | 順                                                       | 製造番号              | 取引先    | 納入先       | 品番         | 品名       |         | 7-     | -ፆ˜ -No1 | 7-9°-1 | No2 グルー  | 7° No | 備考(1)     | 備考(2)      | 改訂  | 形態   | 受注数        | 製造数    | 工程仕掛日        |
|   |     | 1                                                       | 03125000002700001 | 00001  | ]         | 1611527560 | 37////*  | 7       | /      |          |        |          |       | SUS631    |            |     |      | 30         | 30     | 03/28 13:30  |
|   | •   | 2                                                       | 03125000002720001 | 00001  |           | 3374423680 | /////2°  |         |        |          |        |          |       | SK-3 T=1  |            |     |      | 30         | 30     | 03/28 14:00  |
| 6 | 9   | 3                                                       | 03125000002690001 | 00001  |           | 1151504310 | 31/1,7,7 | 1° 959° |        |          |        |          |       | SWPA      |            |     |      | 1          | 1      | 03/28 17:00  |

# 2 進捗状況

## 1. 進捗状況とは

製品の製造が今どこまで進んでいるのかを確認する画面が「進捗状況」です。 進捗状況では社内工程の着完処理と、外注工程の発注入荷処理、双方の進捗を一画面で確認できます。

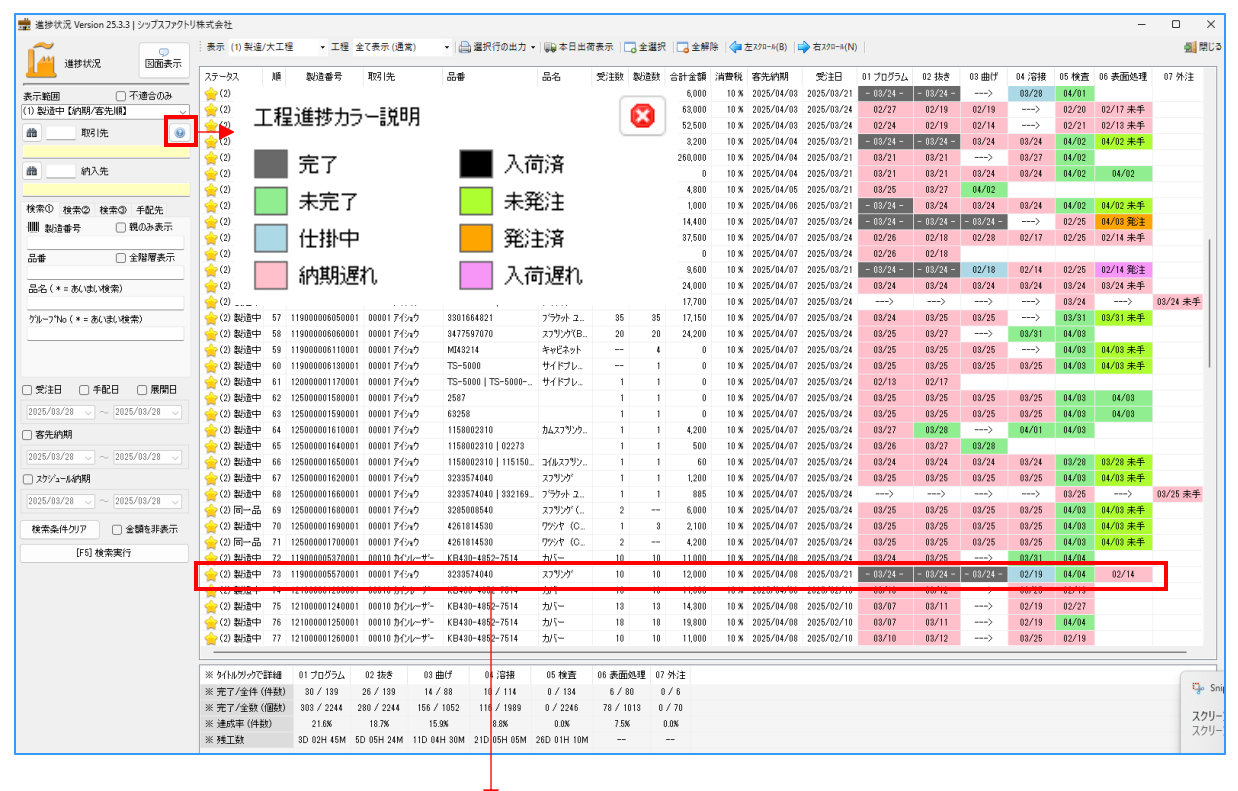

行をダブルクリックすると、オーダー詳細の画面が開きます。

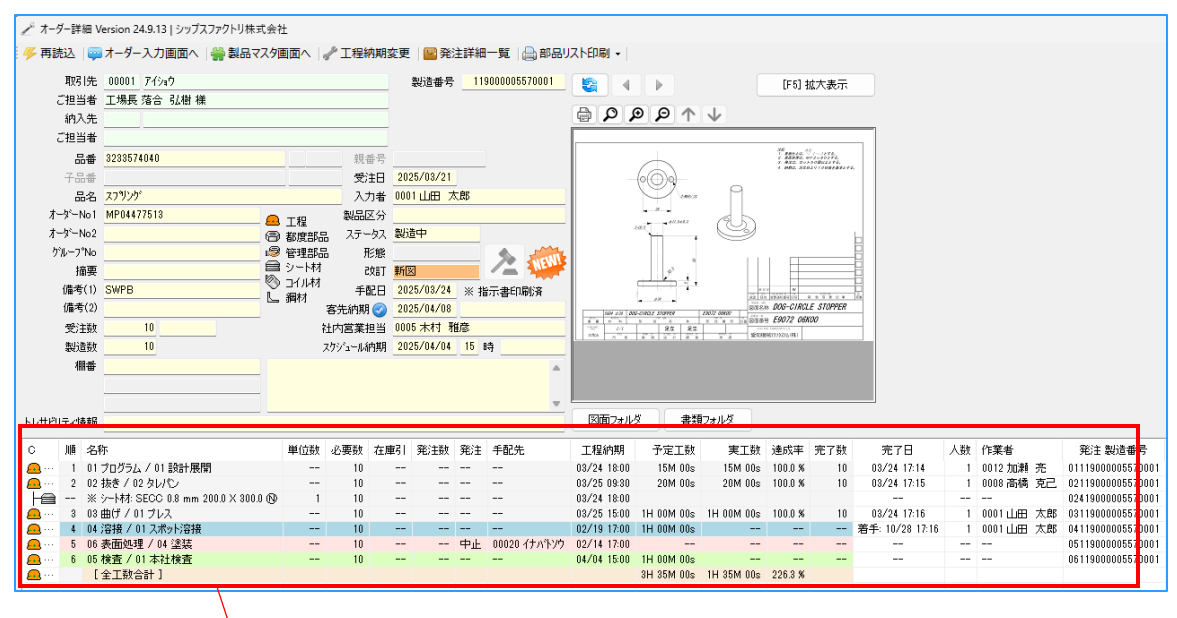

オーダーの着完データを確認できます。

進捗状況では、表示方法と集計方法を端末ごとに選択できます。

#### 2-1. 表示パターン(4種類)

■ 受注詳細表示

現在、どの品番が製造されているか、受注単位で確認する際などに使用します。

| 💼 進捗状況 Version 25.3.3   シップスファクトリオ | 進捗状況 Version 25.3.3   シップスファクトリ株式会社 |                 |                 |                         |                 |         |          |                   |            |                |  |  |  |  |  |
|------------------------------------|-------------------------------------|-----------------|-----------------|-------------------------|-----------------|---------|----------|-------------------|------------|----------------|--|--|--|--|--|
| 進捗状況                               | 表示 (*) 受注                           | 詳細表示            | 程 全て表示 (通常) 🔹 🔒 | 罌択行の出力 ▼│😱 本日出荷表示 │     | 全選択 🛛 🗔 全解除 🛛 🖨 | 左スクロール( | 3)   🔷 君 | スクロール <b>(N</b> ) | [          |                |  |  |  |  |  |
|                                    | ステータス                               | 製造番号            | 取引先             | 品番                      | 品名              | 受注数     | 製造数      | 消費税               | 客先納期       | スケショール約期       |  |  |  |  |  |
| 表示範囲 〇 不適合のみ                       | 🖕 (2) 製造中                           | 125000001640001 | 00001 アイショウ     | 1158002310   02273      |                 | 1       | 1        | 10 %              | 2025/04/07 | 2025/03/28 13時 |  |  |  |  |  |
| (1) 製造中【納期/客先順】 🗸                  | 👷 (2) 製造中                           | 125000001650001 | 00001 アイショウ     | 1158002310   1151504310 | コイルスフリング        | 1       | 1        | 10 %              | 2025/04/07 | 2025/03/28 13時 |  |  |  |  |  |
|                                    | 🚖 (2) 製造中                           | 125000001620001 | 00001 アイショウ     | 3233574040              | スフリング           | 1       | 1        | 10 %              | 2025/04/07 | 2025/04/03 15時 |  |  |  |  |  |
| 4x5152                             | 🚖 (2) 製造中                           | 125000001660001 | 00001 アイショウ     | 3233574040   3321696200 | フドラケット ユニット SN  | 1       | 1        | 10 %              | 2025/04/07 | 2025/03/25 11時 |  |  |  |  |  |
|                                    | 🚖 (2) 同→品                           | 125000001680001 | 00001 アイショウ     | 3285008540              | スフリンゲ (A)       | 2       |          | 10 %              | 2025/04/07 | 2025/04/03 15時 |  |  |  |  |  |
| 納入先                                | 🚖 (2) 製造中                           | 125000001690001 | 00001 アイショウ     | 4261814530              | 7%ንቱ (CO) 10    | 1       | 3        | 10 %              | 2025/04/07 | 2025/04/03 15時 |  |  |  |  |  |
|                                    | 🖕 (2) 同一品                           | 125000001700001 | 00001 アイショウ     | 4261814530              | 7%ንዮ(CO) 10     | 2       |          | 10 %              | 2025/04/07 | 2025/04/03 15時 |  |  |  |  |  |

■ 製造/大工程

横軸が大工程になり、オーダーに該当する工程があった場合は、工程納期が表示されます。 完了工程の場合は、「-完了日-」と表示します。 この表示モードは、各オーダーの工程順ではないため、ご注意下さい。

| 2 進捗状況 Version 25.3.3   シップスファクト世史主命社 |            |                 |                   |                        |                       |             |           |           |       |       |          |       |  |
|---------------------------------------|------------|-----------------|-------------------|------------------------|-----------------------|-------------|-----------|-----------|-------|-------|----------|-------|--|
|                                       | :表示 (1) 製造 | /大工程 • エ        | 程 全て表示 (通常) 🔹 🖓 🕯 | 醫択行の出力 🕶 😱 本日出荷表示 🔤    | 全選択   🗔 全解除   🛟       | 左スクロール(B) 📔 | ▶右スクロール(  | N)        |       |       |          |       |  |
| 進歩れえ 医血液示                             | ステータス      | 製造番号            | 取引先               | 品垂                     | 品名                    | 01 プログラム    | 02 抜き     | 03 曲げ     | 04 溶接 | 05 検査 | 06 表面処理  | 07 外注 |  |
| 表示範囲 一不適合のみ                           | 👷 (2) 製造中  | 119000005540001 | 00001 ፖብንቱウ       | 1664005030             | パネ                    | 08/25       | 08/27     | 04/02     |       |       |          |       |  |
| (1) 製造中【納期/客先順】 🗸 🗸                   | 👷 (2) 製造中  | 119000005550001 | 00001 アイショウ       | 2558529650             | スフリンゲ                 | - 03/24 -   | 03/24     | 03/24     | 03/24 | 04/02 | 04/02 未手 |       |  |
|                                       | 👷 (2) 製造中  | 119000005330001 | 00001 アイショウ       | MI43214                | キャビネット                | - 03/24 -   | - 03/24 - | - 03/24 - | >     | 02/25 | 04/03 発注 |       |  |
| aa <u>1</u> 4x5170                    | 👷 (2) 製造中  | 119000005350001 | 00001 アイショウ       | TS-5000                | サイドブレート               | 02/26       | 02/18     | 02/28     | 02/17 | 02/25 | 02/14 未手 |       |  |
|                                       | 👷 (2) 製造中  | 119000005480001 | 00001 アイショウ       | TS-5000   TS-5000-N001 | サイドプレート <n001></n001> | 02/26       | 02/18     |           |       |       |          |       |  |

■ 製造/全工程

オーダーの工程順で全体を見ることができ、詳しくどこの工程まで進んでいるか、進捗を確認できます。

| 量 進捗状況 Version 25.3.3 [シップスファクト] サキュキュ |          |            |                 |                 |                       |                 |           |         |        |        |       |      |
|----------------------------------------|----------|------------|-----------------|-----------------|-----------------------|-----------------|-----------|---------|--------|--------|-------|------|
| <b>~</b>                               | <b>P</b> | 表示 (2) 製造/ | /全工程 🔹 🖾        | 程全て表示(通常) 🔹 🗎 🗃 | 瞿択行の出力 🖌 🔜 本日出荷表示   🌅 | 全選択 🛛 🔁 全解除 🛛 🖨 | 左スクロール(B) | 📩 右スクロー | ν(N)   |        |       |      |
| 進捗状況 図                                 | 面表示 ス    | マテータス      | 製造番号            | 取引先             | 品番                    | 品名              | 1         | 2       | 8      | 4      | 5     | 6    |
|                                        | ትወው 🔰    | 🖕 (2) 製造中  | 119000005520001 | 00001 ፖብንቁウ     | 1158002310            | ክሬአንግንታ 20      | 設計展開      | レーザー    | スポット溶接 | 本社検査   |       |      |
| (1) 製造中【納期/客先順】                        |          | 🚖 (2) 製造中  | 119000006070001 | 00002 アルテマワークス  | Q42145-10             | LSブラケット         | ネスティング    | 複合機     | プレス    | 洳キ     | 本社検査  |      |
|                                        |          | 🚖 (2) 製造中  | 119000006080001 | 00002 アルテマワークス  | Q42145-10             | LSブラケット         | 設計展開      | 複合機     | プレス    | 洳キ     | 水漏れ検査 |      |
| 4X917C                                 |          | 🖕 (2) 製造中  | 119000005530001 | 00001 ፖብንቱウ     | 1611527560            | コイルハネ           | 設計展開      | タレパン    | プレス    | スポット溶接 | 塗装    | 本社検査 |
|                                        |          | 🖕 (2) 製造中  | 121000000490001 | 00001 ፖብንቱウ     | BR56789-34            | Kブラケット          | 設計展開      | レーザー    | スポット溶接 | 本社検査   |       |      |

■ 製造/次工程

完了工程、次工程、次次工程を確認できます。何も工程完了されていない場合は、何も表示されません。

| 💼 進捗状況 Version 25.3.3   シップスファクトリ材 | 民式会社       |                 |                         |                                  |                       |                             |                      |       |
|------------------------------------|------------|-----------------|-------------------------|----------------------------------|-----------------------|-----------------------------|----------------------|-------|
| び 進捗状況 図面表示                        | 表示 (3) 製造/ | 次工程 🔻 I         | 程 全て表示 (通常) 🔹 🕞         | 瞿択行の出力 ▼│😱 本日出荷表示 │🗖             | 全選択 🛛 🔁 全解除 🔷         | <b> </b> 左スクロール( <u>B</u> ) | ★ 右スクロール( <u>N</u> ) |       |
|                                    | ステータス      | 製造番号            | 取引先                     | 品番                               | 品名                    | 完了工程                        | 次工程                  | 次次工程  |
| 表示範囲 一不適合のみ                        | 🖕 (2) 製造中  | 12100000830001  | 00064 クロイクコウキョウ         | KR0823-33                        | サイドプレート               | 塗装                          | 本社検査                 |       |
| (1)製造中【納期/客先順】 🗸                   | 🚖 (2) 製造中  | 12100000840001  | 00064 クロイクコウキョウ         | KR0823-32                        | プレート                  | ベンダー                        | メッキ                  | 本社検査  |
|                                    | 🚖 (2) 製造中  | 12100000850001  | 00010 カインレーザー           | KR0823-31                        | サイドプレート               | ナット溶接                       | 塗装                   | 水漏れ検査 |
| 4X910E                             | 🚖 (2) 製造中  | 121000000890001 | 00160 ヒライテック            | KR0823-586                       | サイドプレート               | プレスブレーキ                     | >1/1/=               | 本社検査  |
|                                    | 🚖 (2) 製造中  | 12100000900001  | 00160 ヒライテック            | KR0823-31                        | プレート                  | レーザー                        | スポット溶接               | 本社検査  |
|                                    | 🚖 (2) 製造中  | 120000001410001 | 00088 システムテクニカルコーホルーション | MC8-L9091-62   MC8-L9091-62-N001 | モーターカバー <n001></n001> | 設計展開                        | タレパン                 | プレス   |
|                                    | 🚖 (2) 製造中  | 120000001320001 | 00201 メーホーフ በፉንト        | BH-1496-S3-H01-1                 | 取り外しカバー               | レーザー                        | スタッド溶接               | 本社検査  |
| 給安① 投赤の 投赤の 千即生                    | 🖕 (2) 製造中  | 120000001310001 | 00199 チョーシテッコウ          | MC8-M9091-60                     | 取り外しカバー               |                             |                      |       |

#### 2-2. 達成率表示

全件数(個数)と完了した工数を比較して、達成率を表示します。

| ※ タイトルクリックで詳細 | 01 プログラム   | 02 抜き      | 03 曲げ       | 04 溶接       | 05 検査       | 06 表面処理   | 07 外注  |
|---------------|------------|------------|-------------|-------------|-------------|-----------|--------|
| ※ 完了/全件 (件数)  | 30 / 139   | 26 / 139   | 14 / 88     | 10 / 114    | 0 / 134     | 6 / 80    | 0/6    |
| ※ 完了/全数 (個数)  | 303 / 2244 | 280 / 2244 | 156 / 1052  | 116 / 1989  | 0 / 2246    | 78 / 1013 | 0 / 70 |
| ※ 達成率 (件数)    | 21.6%      | 18.7%      | 15.9%       | 8.8%        | 0.0%        | 7.5%      | 0.0%   |
| ※ 残工数         | 3D 02H 45M | 5D 05H 24M | 11D 04H 30M | 21D 05H 05M | 26D 01H 10M |           |        |

タイトルをクリックすると大工程別に未完了の品番がリスト表示されます。 各工程には工程納期が表示されます。

| - 大工程別未完   | リスト             |                 |                            |                      |         |                      |           | - |         | ×   |
|------------|-----------------|-----------------|----------------------------|----------------------|---------|----------------------|-----------|---|---------|-----|
| 🏙 [F5] 再検索 | 🚔 選択行の出力 🔸      | ・ 🗔 全選択 🛛 🗔 全   | :解除   🛟 左スクロール( <u>B</u> ) | 🔷 右スクロール( <u>N</u> ) |         |                      |           |   | 🛃 [F12] | 閉じる |
|            |                 |                 | · ****                     |                      |         | T Co Bilerio de 11 d |           |   | 「「「「「」」 |     |
| 大工机        | L 01 2022       | ~               | □ 前上程が未完了はま                | を示をクレーにする ※ クレーの行い   | い著択行の出力 | で日期回されません            | lio       |   | 1013611 |     |
| ステータス      | 製造番号            | 取引先             | 品番                         | 品名                   | ※ プログラム | 01 設計展開              | 02 ネスティング |   |         |     |
| 🚖 (2) 製造中  | 121000001290001 | 00010 カインレーザー   | KB430-4852-7514            | カバー                  |         | 03/07                |           |   |         |     |
| 🚖 (2) 製造中  | 125000002660001 | 00001 アイショウ     | demo                       | Base                 |         | 03/26                |           |   |         |     |
| 🚖 (2) 製造中  | 125000002670001 | 00001 アイショウ     | demo                       | Base                 |         | 03/26                |           |   |         |     |
| 🚖 (2) 製造中  | 125000002690001 | 00001 アイショウ     | 1151504310                 | コイルスフリング             |         | 03/28                |           |   |         |     |
| 🖕 (2) 製造中  | 125000002700001 | 00001 アイショウ     | 1611527560                 | コイルハネ                |         | 03/28                |           |   |         |     |
| 🖕 (2) 製造中  | 12000000080001  | 00001 アイショウ     | TS100-AS                   | メインフプレート             |         | 04/03                |           |   |         |     |
| 🖕 (2) 製造中  | 119000005630001 | 00001 アイショウ     | 3374423680                 | クリッフ°                |         | 02/19                |           |   |         |     |
| 🖕 (2) 製造中  | 119000005640001 | 00001 アイショウ     | 3477597060                 | スフリンケ(A)             |         | 02/19                |           |   |         |     |
| 🖕 (2) 製造中  | 119000005420001 | 00040 ニットウコウキョウ | KB-432145-424              | PLATE                |         |                      | 02/17     |   |         |     |
| 🚖 (2) 製造中  | 119000006120001 | 00001 アイショウ     | 3477597080                 | スフリンケ(C)430MM        |         | 02/21                |           |   |         |     |
| 🚖 (2) 製造中  | 119000005670001 | 00001 アイショウ     | 3735545340                 | パネ                   |         | 02/18                |           |   |         |     |
| 🚖 (2) 製造中  | 119000005680001 | 00001 アイショウ     | 4237107531                 | スフリング                |         | 03/24                |           |   |         |     |
| 🖕 (2) 製造中  | 121000001170001 | 00001 アイショウ     | 4237107531                 | スフリング                |         | 02/12                |           |   |         |     |
| 🖕 (2) 製造中  | 121000001180001 | 00001 ፖイショウ     | 4237107531                 | スフリング                |         | 02/12                |           |   |         |     |
| 🔶 (2) 製造中  | 121000001190001 | 00001 アイショウ     | 4237107531                 | スフリング                |         | 02/12                |           |   |         |     |
| 🔶 (2) 製造中  | 121000001200001 | 00001 アイショウ     | 4237107531                 | スフリング                |         | 02/17                |           |   |         |     |
| 🔶 (2) 製造中  | 121000001210001 | 00001 アイショウ     | 4237107531                 | スフリング                |         | 02/17                |           |   |         |     |
| 🔶 (2) 製造中  | 121000001220001 | 00001 アイショウ     | 4237107531                 | スフリング                |         | 02/17                |           |   |         |     |
| 🔶 (2) 製造中  | 119000005430001 | 00125 ツチヤセイサクショ | AK434-424-376              | 試験板                  |         | 02/28                |           |   |         | 1   |

リストの行をダブルクリックすると、オーダー詳細画面が起動します。

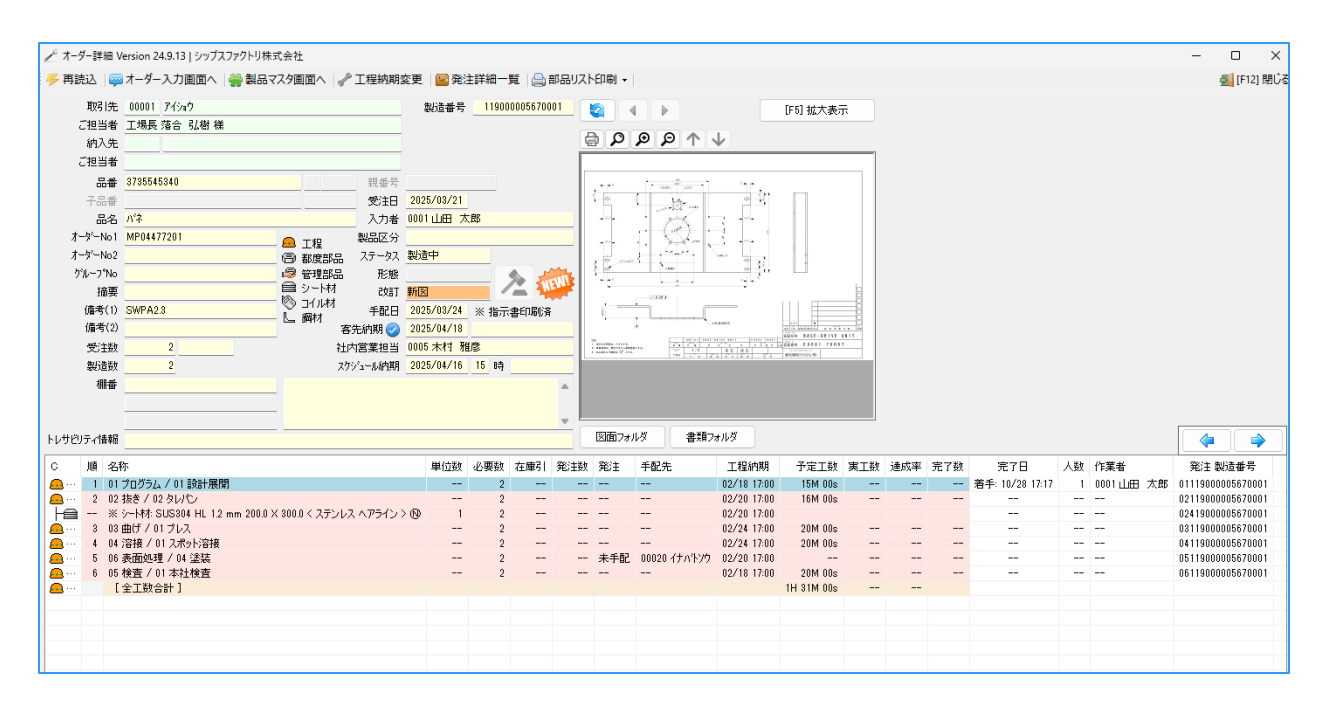

#### 3-1. 図面表示

表示したい行をクリックし、「図面表示」ボタンをクリックすると、図面ビューアが起動します。

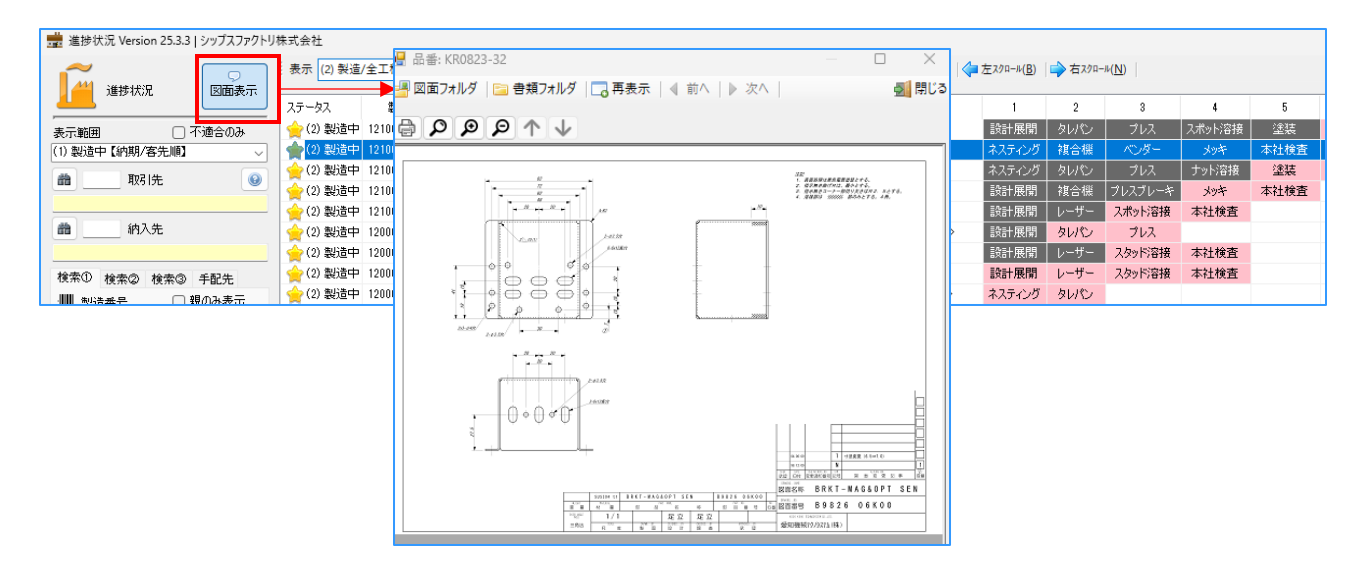

#### 3-2. 本日出荷表示

客先納期を指定して、本日出荷分(遅延を含む)を客先単位で一覧表示します。

| 進歩状況 Version 25.3.3   シップスファクトリ株式会社 |                       |                                 |                          |                         |           |          |      |  |  |  |  |
|-------------------------------------|-----------------------|---------------------------------|--------------------------|-------------------------|-----------|----------|------|--|--|--|--|
| ▲<br>進捗状況                           | 表示 (2) 製造/全工程         | <ul> <li>工程 全て表示(通常)</li> </ul> | 🗸   📥 選択行の出力 🗸   🔜 本日出荷表 | 토示    🔁 全選択   🔁 全解除   < | 左スクロール(B) | 🔷 右スクローノ | ν(N) |  |  |  |  |
|                                     | ステータス 製造番号            | 取引先                             | 品番                       | 品名                      | 1         | 2        | 3    |  |  |  |  |
| 表示範囲 一不適合のみ                         | (2) 製造中 12500000164   | 0001 00001 アイショウ                | 1158002310   02273       |                         | 設計展開      | タレパン     | プレス  |  |  |  |  |
| (1) 製造中【納期/客先順】 🛛 🗸                 | (2) 製造中 12500000165   | 0001 00001 アイショウ                | 1158002310   1151504310  | コイルスフリング                | 設計展開      | タレパン     | プレス  |  |  |  |  |
|                                     | (2) 製造中 12500000162   | 0001 00001 アイショウ                | 3233574040               | スフリング                   | 設計展開      | タレパン     | プレス  |  |  |  |  |
| aa 4x5150                           | 🖕 (2) 製造中 12500000166 | 0001 00001 アイショウ                | 3233574040   3321696200  | フドラケット ユニット SN          | 全外注       | 本社検査     |      |  |  |  |  |

| 本    | 日出荷表示                   |            |     |         |     |           |     | · -        |     |
|------|-------------------------|------------|-----|---------|-----|-----------|-----|------------|-----|
| - [F | 5] 読込み   📥 [F6] 一覧印刷 📗  |            |     |         |     |           |     |            | 5   |
|      | 客先納期 2025/03/🛐 🗸 まで     |            |     |         |     |           |     |            |     |
| 順    | 取引先                     | (未手配 金額    | 件数) | (製造中 金額 | 件数) | (納品待 金額   | 件数) | (合計金額      | 件数) |
| 1    | 00001 ፖイショウ             | 14,817,482 | 56  | 577,000 | 7   | 1,192,800 | 28  | 16,587,282 | 91  |
| 2    | 00011 ፖ力ት ገንት ነን        |            |     | 28,800  | 1   |           |     | 28,800     | 1   |
| 3    | 00007 ፖラヤ               |            |     |         |     | 25,300    | 1   | 25,300     | 1   |
| 4    | 00002 アルテマワークス          | 7,740      | 1   | 211,280 | 12  |           |     | 219,020    | 13  |
| 5    | 00005 アンチェ              |            |     |         |     | 46,000    | 1   | 46,000     | 1   |
| 6    | 00154 イノキセイサクジョ         | 12,000     | 1   |         |     |           |     | 12,000     | 1   |
| - 7  | 00052 ሳミサワ              |            |     |         |     | 145,700   | 1   | 145,700    | 1   |
| 8    | 00054 エイフ・ワン            |            |     |         |     | 900       | 1   | 900        | 1   |
| 9    | 00061 オオカッキムラタ          |            |     | 88,200  | 1   |           |     | 88,200     | 1   |
| 10   | 00039 オノノキテック           |            |     |         |     | 1,200     | 1   | 1,200      | 1   |
| 11   | 00010 カインレーザー           |            |     | 37,300  | 2   | 23,000    | 1   | 60,300     | 3   |
| 12   | 00050 カケアシ              |            |     | 1,000   | 1   |           |     | 1,000      | 1   |
| 13   | 00063 クラカト・セイサクショ       |            |     |         |     | 206,400   | 1   | 206,400    | 1   |
| 14   | 00065 ケリーンラント・フキタ       |            |     |         |     | 1,250     | 1   | 1,250      | 1   |
| 15   | 00064 クロイクコウキョウ         |            |     | 41,200  | 3   | 20,000    | 1   | 61,200     | 4   |
| 16   | 00079 サンタセイキコウキョウショ     |            |     |         |     | 800       | 1   | 800        | 1   |
| 17   | 00088 システムテクニカルコーホルーション |            |     |         |     | 1,100     | 1   | 1,100      | 1   |
| 18   | 00082 シマムラテッコウ          |            |     |         |     | 500       | 1   | 500        | 1   |
| 19   | በበ1በበ շካፖከሳ             |            |     |         |     | 24 800    | 2   | 24 800     | 2   |

# 4. オーダー詳細

オーダー詳細は、進捗状況 / 工程パネル から飛ぶことができます。 赤枠の工程欄をダブルクリックすると、「工程着手完了情報」画面が表示されます。

| <i>≹</i>  | 7−詳紙                                    | 田 Version 24.9.13   シップスファクトリ株式会                            | 社           |                   |                         |                |             |              |                                  |                |          |                           |                        |        |    |     | -                 | - 1 | ⊐ ×       |
|-----------|-----------------------------------------|-------------------------------------------------------------|-------------|-------------------|-------------------------|----------------|-------------|--------------|----------------------------------|----------------|----------|---------------------------|------------------------|--------|----|-----|-------------------|-----|-----------|
| 🐺         | 込                                       | 📪 オーダー入力画面へ   🎇 製品マスタ                                       | 画面へ         | ∥ 工程網             | 期変更                     | 🔤 発)           | 主詳細一        | 覧 📄 部品リス     | ト印刷・                             |                |          |                           |                        |        |    |     |                   |     | [F12] 閉じる |
|           | 取引                                      | 先 00061 オオガキムラタ                                             |             |                   |                         | 製造番号           | 1200        | 00000570001  |                                  |                |          | [F5]                      | ] 拡大表;                 | T.     |    |     |                   |     |           |
|           | [担当                                     | <br>者                                                       |             |                   |                         |                |             |              |                                  |                |          |                           |                        | -      |    |     |                   |     |           |
|           | 納入                                      | 先                                                           |             |                   | _                       |                |             |              | 🖨 🔎 🗩                            | $\rho \wedge $ | <b>1</b> |                           |                        |        |    |     |                   |     |           |
|           | 〕担当                                     | 者                                                           |             |                   | _                       |                |             |              |                                  |                |          |                           |                        |        |    |     |                   |     |           |
|           | 믔                                       | # JB6AE-D00021C2                                            | 1           | 2日:               | #문                      |                |             |              |                                  |                |          | 注記<br>1.所開始時は<br>2.指行なり曲の | 有位フロメート回帰る<br>Rは悪心とする。 |        |    |     |                   |     |           |
|           | 구믊                                      | ······                                                      |             | <br>₩             | ±⊟ 20                   | 24/12/12       |             |              |                                  |                |          | 3.00401                   |                        |        |    |     |                   |     |           |
|           |                                         | ◎                                                           |             | 2                 | 5¥ 000                  | 11.088.7       | Têr         |              | 4                                | -11            |          |                           |                        |        |    |     |                   |     |           |
| ホ         | -00-<br>-か、-N-                          | -                                                           |             |                   | Jan <u>000</u><br>7公    |                | Λ.up        |              | 682                              |                |          |                           |                        |        |    |     |                   |     |           |
| 4         | -か〜NL                                   |                                                             | 工程          |                   | ヘカー <u>制</u> 店          | き 由            |             |              | · · · ·                          |                |          |                           |                        |        |    |     |                   |     |           |
| - ^1<br>ト | ייי<br>1.–חיי                           |                                                             | 》 都度部品<br>2 |                   | 200 <u>100</u><br>245   | 21             |             |              |                                  | <u> </u>       |          |                           |                        | 8      |    |     |                   |     |           |
| · '       | ~ / / ' ' ' ' ' ' ' ' ' ' ' ' ' ' ' ' ' | • •                                                         | シート材        | , ,               | ン22日<br>作用す <b>空氏</b> 目 | 2              | _           |              |                                  |                | - 1      | 118                       |                        |        |    |     |                   |     |           |
|           | 1161<br>(浩-老-(                          | 1)                                                          | )コイル材       |                   | , 10 10                 | os<br>05/02/01 | V/ #P       |              |                                  |                | _        |                           |                        |        |    |     |                   |     |           |
|           | 備業                                      | 2) L                                                        | ,鋼材         | 于i<br>安生油期        |                         | 23/03/01       | ※ 指刀        | (봅디)(明))위    |                                  |                | 10       | CH CHARGE CH              | 8 x 6 8 x              | 3 00   |    |     |                   |     |           |
|           | 222.7÷                                  | ## 0                                                        |             | 合元infe:<br>L 由学業: |                         | 24/12/24       | - 82        |              | 946.12.2 \$24.0<br>8.12.2 \$24.0 | -bi 500        | 2 a 4 6a | 888 B063                  | 1 17199                |        |    |     |                   |     |           |
|           | (文)主                                    |                                                             | f           | 피신몸未:             |                         |                | (ED)        |              | 1/1<br>183 n 4 1                 | - <u> </u>     | 5-6 T    | 783 273 20 2000 I         | 11日本1960年1月            | -82082 |    |     |                   |     |           |
|           | 我但                                      | el <u> </u>                                                 | /           | <99 amilia        | N期 <u>20</u>            | 24/12/24       | 10 04       |              |                                  |                |          |                           |                        |        |    |     |                   |     |           |
|           | 488                                     | <b>#</b>                                                    |             |                   |                         |                |             | ^            |                                  |                |          |                           |                        |        |    |     |                   |     |           |
|           |                                         |                                                             |             |                   |                         |                |             |              |                                  |                |          |                           |                        |        |    |     |                   |     |           |
| հե#Ք      | ティ法                                     | #G                                                          |             |                   |                         |                |             |              | 図面フォルダ                           | 書類7            | ォルダ      |                           |                        |        |    |     |                   |     |           |
|           |                                         |                                                             |             |                   |                         |                |             |              | 1                                |                |          |                           |                        | 1      |    | 1   |                   | -   |           |
| C         | 順                                       | 名称                                                          | 単位数         | 必要数               | 在庫引                     | 発注数            | 発注          | 手配先          | 工程納期                             | 予定工数           | 実工数      | 達成率                       | 完了数                    | 完了日    | 人数 | 作業者 | 発注 製造番号           |     |           |
| <u> </u>  | 1                                       | 01 ブログラム / 02 ネスティング<br>00 #5 5 / 00 55 0 19                |             | 9                 |                         |                |             |              | 02/13 17:00                      | 15M 00s        |          |                           |                        |        |    |     | 0112000000057000  | 1   |           |
| <u></u>   | 2                                       | U2 抜き / U3 複合機<br>× :                                       |             | 9                 |                         |                |             |              | 02/13 17:00                      | 28M UUS        |          |                           |                        |        |    |     | 0212000000057000  | 1   |           |
|           |                                         | ≪ 9=μη. 3FOC 2.3 mm 200.0 ∧ 300.0 (9/<br>09 mb/# / 01 =11.7 |             | 9                 |                         |                |             |              | 02/15 17:00                      | 55M 00o        |          |                           |                        |        |    |     | 02420000000007000 | 1   |           |
|           | 8                                       | 05 曲() / 01 ノレス<br>06 実面処理 / 01 メッキ                         |             | 3<br>0            |                         |                | <b>土</b> 壬和 | 00020 イナベトンウ | 02/20 17:00                      | 33M 005        |          |                           |                        |        |    |     | 0312000000037000  | 1   |           |
| <b>.</b>  | 5                                       | 00 家園2527 01 2055<br>05 検査 / 01 末社検査                        |             | q                 |                         |                |             |              | 02/13 17:00                      | 55M 00s        |          |                           |                        |        |    |     | 0512000000057000  | 1   |           |
| <u>A</u>  |                                         | [全工数合計]                                                     |             | Ť                 |                         |                |             |              |                                  | 2H 33M 00s     |          |                           |                        |        |    |     |                   |     |           |
|           |                                         |                                                             |             |                   |                         |                |             |              |                                  |                |          |                           |                        |        |    |     |                   |     |           |
|           |                                         |                                                             |             |                   |                         |                |             |              |                                  |                |          |                           |                        |        |    |     |                   |     |           |
|           |                                         |                                                             |             |                   |                         |                |             |              |                                  |                |          |                           |                        |        |    |     |                   |     |           |
|           |                                         |                                                             |             |                   |                         |                |             |              |                                  |                |          |                           |                        |        |    |     |                   |     |           |
|           |                                         |                                                             |             |                   |                         |                |             |              |                                  |                |          |                           |                        |        |    |     |                   |     |           |

#### 4-1. 部品リスト印刷

オーダーにぶら下がっている構成品のリストを印刷できます。 子部品にぶら下がっている構成品は表示されません。

| 🎤 オーダー詳細 Version 24.9.13   シップスファクトリ株式会社   |          |             |  |
|--------------------------------------------|----------|-------------|--|
| 🍜 再読込  📪 オーダー入力画面へ   🎇 製品マスタ画面へ   🥜 工程納期変更 | 📓 発注詳細一覧 | 🚔 部品リスト印刷 🗸 |  |

| 図種 | :KB4510435421  |                                 |     | 琣   | 『品リス | ۲                    |          |                |       | :   | 2025/03/28<br>1/1 頁 |
|----|----------------|---------------------------------|-----|-----|------|----------------------|----------|----------------|-------|-----|---------------------|
| 順  | 注文書NO          | 品番 品名                           | 単位数 | 必要数 | 在庫引当 |                      | 先<br>発注数 | 検索(1)<br>検索(2) | ·工程納期 | 完了数 | 完了日                 |
| 1  |                | SUS304 1.2mm<br>2000.0 X 1000.0 | 1   | 1   |      |                      | _        |                | 03/18 | _   | —                   |
| 2  | 21900000700001 | NAT-M10<br>M10ナット               | 2   | 24  |      | 00093 ジャンヌネット<br>入荷済 | 24       | M10<br>NAT     | 03/18 | 24  | 01/05 11:52         |
| 3  | 21900000700001 | NAT-M10<br>M10ナット               | - 2 | 24  |      | 00093 ジャンヌネット<br>入荷済 | 24       | M10<br>NAT     | 03/18 | 24  | 01/05 11:52         |
|    |                |                                 | -   |     |      |                      |          |                |       |     |                     |
|    |                |                                 | -   |     |      |                      |          |                |       |     |                     |
|    |                |                                 | -   |     |      |                      |          |                |       |     |                     |